| Austrian Medicines<br>Verification System | Userguide – Verwendung Web-GUI AMVSystem PROD |              |          |              |  |
|-------------------------------------------|-----------------------------------------------|--------------|----------|--------------|--|
|                                           | Document<br>Number:                           | AMVS-UG-1003 | Version: | 2.0          |  |
|                                           | Effective date:                               | 21.12.2018   |          | Page 1 of 39 |  |

# Userguide Verwendung Web-GUI AMVSystem Prod

File Name: AMVS-UG-1003 Verwendung Web-GUI AMVSystem Prod V2.0

| Austrian Medicines<br>Verification System | Userguide – Verwendung Web-GUI AMVSystem PROD |              |          |              |  |
|-------------------------------------------|-----------------------------------------------|--------------|----------|--------------|--|
|                                           | Document<br>Number:                           | AMVS-UG-1003 | Version: | 2.0          |  |
|                                           | Effective date:                               | 21.12.2018   |          | Page 2 of 39 |  |

#### Author Signature

| Name                 | Role   | Date | Signature |
|----------------------|--------|------|-----------|
| Peter Berger-Piascek | Author |      |           |
| Daniel Dangl         | Author |      |           |

## Approvers Signature

| overs Signature   |             |      |           |
|-------------------|-------------|------|-----------|
| Name              | Role        | Date | Signature |
| Andreas Achrainer | Approver    |      |           |
| Jan-Oliver Huber  | Approver    |      |           |
| Wolfgang Andiel   | Approver    |      |           |
|                   |             |      | I         |
| Rita Freitag      | QA Approver |      |           |

## **Revision History**

| Version | Date       | Reason For<br>Changes | Description of changes made                            |
|---------|------------|-----------------------|--------------------------------------------------------|
| 1.0     | 15.10.2018 | Erstellung            | Neuerstellung                                          |
| 2.0     | 30.11.2018 | Revision              | Anpassung des Wortlautes an die<br>Endbenutzerverträge |

| Austrian Medicines<br>Verification System | Userguide – Verwendung Web-GUI AMVSystem PROD |              |          |              |  |
|-------------------------------------------|-----------------------------------------------|--------------|----------|--------------|--|
|                                           | Document<br>Number:                           | AMVS-UG-1003 | Version: | 2.0          |  |
|                                           | Effective date:                               | 21.12.2018   |          | Page 3 of 39 |  |

## 1. Table of Contents

| 1 | Gelt | 2ltungsbereich                                                   |  |  |  |  |  |
|---|------|------------------------------------------------------------------|--|--|--|--|--|
| 2 | Mar  | agementsummary                                                   |  |  |  |  |  |
| 3 | War  | nn darf idas Web-GUI verwendet werden?5                          |  |  |  |  |  |
|   | 3.1  | Auszug aus der Delegierten Verordnung: 5                         |  |  |  |  |  |
| 4 | Vord | aussetzungen für die Nutzung des Web-GUI                         |  |  |  |  |  |
| 5 | Wie  | installiere ich das IT-Zertifikat im Internet Explorer©?6        |  |  |  |  |  |
|   | 5.1  | Schritt 1 Aufrufen Internet Explorer©                            |  |  |  |  |  |
|   | 5.2  | Schritt 2 Einstellungen Internet Explorer©                       |  |  |  |  |  |
|   | 5.3  | Schritt 3 Auswahlmenu Einstellung                                |  |  |  |  |  |
|   | 5.4  | Schritt 4 Einstellungen Punkt Downloads anzeigen7                |  |  |  |  |  |
|   | 5.5  | Schritt 5 Auflistung der Downloads                               |  |  |  |  |  |
|   | 5.6  | Schritt 6 Auswahl und öffnen des IT-Zertifikates 7               |  |  |  |  |  |
|   | 5.7  | Schritt 7 Sicherheitsmeldung 8                                   |  |  |  |  |  |
|   | 5.8  | Schritt 8 Sicherheitsmeldung bestätigen                          |  |  |  |  |  |
|   | 5.9  | Schritt 9 Einstellung Geltungsbereich IT-Zertifikat9             |  |  |  |  |  |
|   | 5.10 | Schritt 10 Geltungsbereich IT-Zertifikat bestätigen 10           |  |  |  |  |  |
|   | 5.11 | Schritt 11 Anzeige Lagerort IT-Zertifikat 10                     |  |  |  |  |  |
|   | 5.12 | Schritt 12 Lagerort IT-Zertifikat bestätigen                     |  |  |  |  |  |
|   | 5.13 | Schritt 13 Kennwort IT-Zertifikat Eingabemaske 11                |  |  |  |  |  |
|   | 5.14 | Schritt 14 Eingabe Kennwort (Passphrase) IT-Zertifikat           |  |  |  |  |  |
|   | 5.15 | Schritt 15 Bestätigen Kennwort (Passphrase) IT-Zertifikat        |  |  |  |  |  |
|   | 5.16 | Schritt 16 Zertifikatsspeicher auswählen                         |  |  |  |  |  |
|   | 5.17 | Schritt 17 Zertifikatsspeicher bestätigen                        |  |  |  |  |  |
|   | 5.18 | Schritt 18 Anzeige der Fertigstellungsmaske                      |  |  |  |  |  |
|   | 5.19 | Schritt 19 Fertigstellung bestätigen 15                          |  |  |  |  |  |
|   | 5.20 | Schritt 20 Anzeige erfolgreicher Import des IT-Zertifikats       |  |  |  |  |  |
|   | 5.21 | Schritt 21 Bestätigung erfolgreicher Import des IT-Zertifikats15 |  |  |  |  |  |
| 6 | Wie  | installiere ich das IT-Zertifikat im Mozilla Firefox?16          |  |  |  |  |  |
|   | 6.1  | Schritt 1 Starten der Applikation Firefox16                      |  |  |  |  |  |

| amvs |                                           |                   | Userguide – Ve         | erwendung Web-GUI AMVS            | System PR | DD           |
|------|-------------------------------------------|-------------------|------------------------|-----------------------------------|-----------|--------------|
|      | Austrian Medicines<br>Verification System |                   | Document<br>Number:    | AMVS-UG-1003                      | Version:  | 2.0          |
|      |                                           |                   | Effective date:        | 21.12.2018                        |           | Page 4 of 39 |
|      | 6.2                                       | Schritt 2 Einste  | ellungen Firefox öff   | nen                               |           | 16           |
|      | 6.3                                       | Schritt 3 Erwe    | iterte Einstellungen   | , Zertifikate                     |           |              |
|      | 6.4                                       | Schritt 4 Impo    | rt des IT Zertifikates | 5                                 |           |              |
|      | 6.5                                       | Schritt 5 Ausw    | ahl und Öffnen des     | IT Zertifikates                   |           |              |
|      | 6.6                                       | Schritt 6 Einga   | be und Bestätigung     | des Passwortes vom IT-Zertifikat. |           |              |
|      | 6.7                                       | Schritt 7 Bestä   | itigung erfolgreich i  | nstalliertes IT-Zertifikat        |           | 19           |
|      | 6.8                                       | Schritt 8 Firefo  | ox neu starten         |                                   |           |              |
| 7    | Wie                                       | installiere ich d | las IT-Zertifikat im ( | Google Chrome?                    |           |              |
|      | 7.1                                       | Schritt 1 Goog    | le Chrome starten      |                                   |           | 19           |
|      | 7.2                                       | Schritt 2 Einste  | ellungen im Chrome     | e öffnen                          |           | 20           |
|      | 7.3                                       | Schritt 3 Ausw    | ahlmenü Einstellun     | gen                               |           | 20           |
|      | 7.4                                       | Schritt 4 Erwe    | iterte Einstellungen   |                                   |           | 21           |
|      | 7.5                                       | Schritt 5 Ausw    | ahl und Öffnen des     | IT-Zertifikates                   |           | 22           |
|      | 7.6                                       | Schritt 6 Zertif  | fikat importieren      |                                   |           | 23           |
|      | 7.7                                       | Schritt 7 Zertif  | fikatimport Assisten   | t                                 |           | 24           |
|      | 7.8                                       | Schritt 8 Lager   | rort IT-Zertifikat     |                                   |           | 25           |
|      | 7.9                                       | Schritt 9 Ausw    | vahl und Öffnen des    | IT-Zertifikat                     |           | 25           |
|      | 7.10                                      | Schritt 10 Ken    | nwort IT- Zertifikat.  |                                   |           |              |
|      | 7.11                                      | Schritt 11 Zert   | ifikatsspeicher ausv   | vählen                            |           |              |
|      | 7.12                                      | Schritt 12 Fert   | igstellen und Googl    | e Chrome neu starten              |           | 27           |
| 8    | Das                                       | IT-Zertifikat พเ  | ırde installiert, wo r | nelde ich mich nun an?            |           | 27           |
| 9    | Veru                                      | wendung des W     | /eb-GUI                |                                   |           | 30           |
|      | 9.1                                       | Startseite        |                        |                                   |           | 30           |
|      | 9.2                                       | Seriennumme       | rnbezogene Aktivitä    | äten                              |           | 30           |
|      | 9.3                                       | Verifikation du   | urchführen (G110)      |                                   |           |              |
|      | 9.4                                       | Packung abge      | ben (G120) bzw. Pa     | ckung manuell abgeben (G122)      |           |              |
|      | 9.5                                       | Packung zurüc     | knehmen (G121)         |                                   |           | 35           |
|      | 9.6                                       | Als Probe mar     | kieren (G150) und F    | Probe verwerfen (G151)            |           |              |
|      | 9.7                                       | Zerstörung me     | elden (G130)           |                                   |           |              |

File Name: AMVS-UG-1003 Verwendung Web-GUI AMVSystem Prod V2.0

| Austrian Medicines<br>Verification System | Userguide – Verwendung Web-GUI AMVSystem PROD |              |          |              |  |
|-------------------------------------------|-----------------------------------------------|--------------|----------|--------------|--|
|                                           | Document<br>Number:                           | AMVS-UG-1003 | Version: | 2.0          |  |
|                                           | Effective date:                               | 21.12.2018   |          | Page 5 of 39 |  |

#### 1 Geltungsbereich

Dieses Dokument beschreibt die Verwendung des Web-GUI im AMVSystem für die Endbenutzer (Krankenanstaltenträger mit Anstaltsapotheken, öffentliche Apotheken, Hausapotheken führende Ärzte und Großhändler) in der Produktivumgebung (Echtumgebung).

#### 2 Managementsummary

Im hier vorliegenden Dokument wird die Installation des für die Anbindung an das AMVSystem notwendigen IT-Zertifikat Schritt für Schritt beschrieben und es wird einleitend dargestellt, wie es laut *Delegierten Verordnung* zu verwenden ist. Des Weiteren ist die Benutzung anhand von Beispielen (Überprüfen, Ausbuchen) erklärt. Es setzt auf das Dokument "AMVS-UG-1001 Userguide Download IT-Zertifikat AMVSystem Prod" auf und wird als Referenz im weiteren Verlauf miteinbezogen.

#### 3 Wann ist das Web-GUI zu verwenden?

Das Web-GUI (Web basierendes - Grafisches User Interface) des AMVSystems ist nur dann zu verwenden, wenn die Software Ihres für die Anbindung an das AMVSystem beauftragter Softwaredienstleister (kann intern oder extern sein) **aufgrund einer Störung nicht funktioniert**. Eine alleinige Verwendung für die Erfüllung der Pflichten aus der "Fälschungsschutzrichtlinie 2011/62/EU" und der Delegierten Verordnung "(EU) 2016/161" ist nicht erlaubt. Des Weiteren ist die Verwendung eines Scanners zum Einlesen des 2D Datamatrix Codes nicht zulässig.

#### 3.1 Auszug aus der Delegierten Verordnung:

Artikel 35 1. Absatz Buchstabe (i) Ziffer (i):

- i) der Datenspeicher umfasst grafische Benutzeroberflächen, die folgenden, gemäß Artikel 37 Absatz b überprüften Nutzern direkten Zugang zum Speicher ermöglichen:
  - i) Großhändlern und zur Abgabe von Arzneimitteln an die Öffentlichkeit ermächtigten oder befugten Personen für die Zwecke der Überprüfung der Echtheit des individuellen Erkennungsmerkmals und dessen Deaktivierung, wenn ihre eigene Software gestört ist;

## 4 Voraussetzungen für die Nutzung des Web-GUI

Der Zugang zum AMVSystem erfolgt mit einer sogenannten "Zwei Faktor Authentifizierung". Zum einen handelt es sich um Usernamen und Passwort, zum anderen um das IT-Zertifikat. Nur wenn beide Authentifizierungen korrekt sind, ist der Zugang zum AMVSystem möglich und die Sicherheit des Datenzugriffes und der Datenübertragung gewährleistet. Das bedeutet Sie benötigen ein für Sie persönliches Zertifikat (siehe Dokument "AMVS-1001 Userguide Download IT-Zertifikat AMVSystem Prod ) sowie Usernamen und Passwort.

Warum ein IT-Zertifikat zusätzlich zum Usernamen und Passwort notwendig ist, ist im Dokument "AMVS-1001 Userguide Download IT-Zertifikat AMVSystem Prod" ausführlich erklärt.

File Name: AMVS-UG-1003 Verwendung Web-GUI AMVSystem Prod V2.0

| Austrian Medicines<br>Verification System | Userguide – Verwendung Web-GUI AMVSystem PROD |              |          |              |  |
|-------------------------------------------|-----------------------------------------------|--------------|----------|--------------|--|
|                                           | Document<br>Number:                           | AMVS-UG-1003 | Version: | 2.0          |  |
|                                           | Effective date:                               | 21.12.2018   |          | Page 6 of 39 |  |

Sollten Sie noch kein IT-Zertifikat in Händen halten, bitte nach der "Schritt für Schritt" Anleitung im Dokument "AMVS-1001 Userguide Download IT-Zertifikat AMVSystem PROD" vorgehen.

## 5 Wie installiere ich das IT-Zertifikat im Internet Explorer©?

#### 5.1 Schritt 1 Aufrufen Internet Explorer©

Sie rufen den Internet Explorer © auf und erhalten möglicherweise (sofern Sie keine dezidierte Homepage haben) folgendes Bild:

|                                |                             |                          |                               |                       | - U X      |
|--------------------------------|-----------------------------|--------------------------|-------------------------------|-----------------------|------------|
| Http://www.msn.com/d           | de-at/?ocid=iehp            |                          | -                             | ර් Suchen             | ター 命会感 🥴   |
| Login bei Hotmail, Outlook × 📑 |                             |                          |                               |                       |            |
|                                |                             |                          |                               |                       | ^          |
| 🖌 msn                          | 1                           |                          |                               | Websuche              | Anmelden 🔅 |
|                                | Letzte Suchen: faelschungs: | c delegierte Veror leo.o | rg ilmoto.at Wo finde ich den | Suchverlauf verwalten |            |
|                                |                             |                          |                               |                       |            |
|                                |                             | <b>-</b> .               | /                             | ~                     |            |
| 5.2 Schri                      | itt 2 Einstellung           | ien Intern               | et Explorer                   | $\mathcal{C}$         |            |
| Klickon Cio nu                 | un auf das Zahnrad a        | uf dom rochte            | ,<br>n ohoron Dilder          | hirmaran du           |            |
| KIICKEN SIE NU                 | in auf uas Zannfaŭ a        | ui dem recitte           | en oberen Bliusc              | mmranu:               |            |
|                                |                             |                          |                               |                       | - 🗆 X      |
|                                |                             | - 4                      | Suchen                        |                       | 🔎 🖓 🖧 🖉    |
|                                |                             |                          |                               |                       |            |
|                                |                             |                          |                               |                       |            |
|                                |                             |                          |                               |                       |            |
|                                |                             |                          |                               |                       |            |
|                                |                             |                          | Wobsucho                      |                       | Anmelden 🏠 |

Suchverlauf verwalten

#### 5.3 Schritt 3 Auswahlmenu Einstellung

leo.org ilmoto.at Wo finde ich den...

Sie erhalten folgendes Auswahlmenü in der rechten oberen Ecke angezeigt:

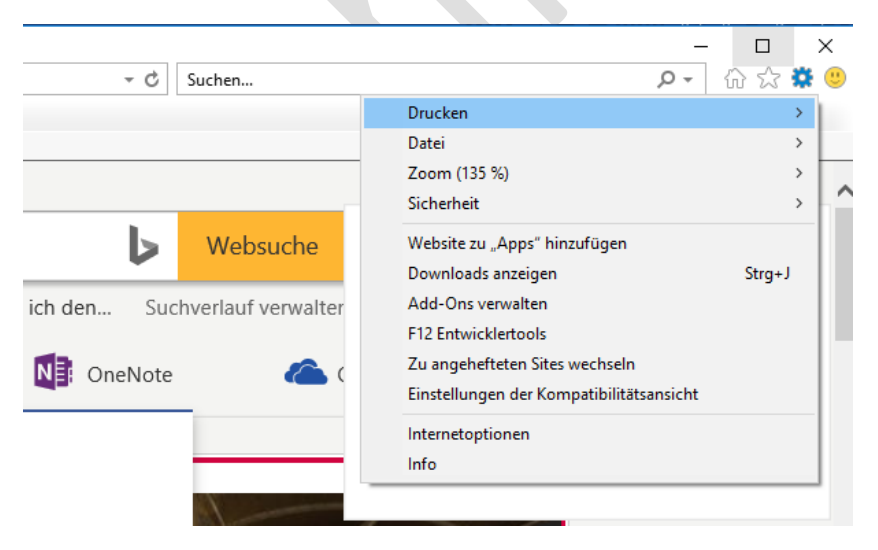

File Name: AMVS-UG-1003 Verwendung Web-GUI AMVSystem Prod V2.0

Document for external use

delegierte Veror...

| Austrian Medicines<br>Verification System | Userguide – Verwendung Web-GUI AMVSystem PROD |              |          |              |  |
|-------------------------------------------|-----------------------------------------------|--------------|----------|--------------|--|
|                                           | Document<br>Number:                           | AMVS-UG-1003 | Version: | 2.0          |  |
|                                           | Effective date:                               | 21.12.2018   |          | Page 7 of 39 |  |

5.4 Schritt 4 Einstellungen Punkt Downloads anzeigen

Wählen Sie nun den Menüpunkt "Downloads anzeigen" aus:

|             |                    |                                     | _ □       | >   |
|-------------|--------------------|-------------------------------------|-----------|-----|
| - C         | Suchen             |                                     | ዾ- ြΩ ☆ 🕽 | Q ( |
|             |                    | Drucken                             | ;         |     |
|             |                    | Datei                               | 3         | ,   |
|             |                    | Zoom (135 %)                        | 3         | >   |
|             |                    | Sicherheit                          | ;         | >   |
|             | Websuche           | Website zu "Apps" hinzufügen        |           |     |
|             |                    | Downloads anzeigen                  | Strg+J    |     |
| ich den Suc | hverlauf verwalter | Add-Ons verwalten                   |           |     |
|             |                    | F12 Entwicklertools                 |           |     |
|             | <b>A</b> (         | Zu angehefteten Sites wechseln      |           |     |
|             | _                  | Einstellungen der Kompatibilitätsar | nsicht    |     |
|             |                    | Internetoptionen                    |           |     |
|             |                    | Info                                |           |     |
|             |                    |                                     |           | -   |

#### 5.5 Schritt 5 Auflistung der Downloads

Sie erhalten eine Auflistung der Dateien, die Sie heruntergeladen haben:

|          |                                               |               |                       |   | l | 6   | Websuche          |
|----------|-----------------------------------------------|---------------|-----------------------|---|---|-----|-------------------|
| Letzte S | 🛃 Downloads anzeigen - Internet               | Explorer      | _                     |   | × | Suc | hverlauf verwalte |
|          | Downloads anzeigen und                        | nachverfolgen | Downloads durchsuchen |   | ٩ | ote | 6                 |
|          | Name                                          | Speicherort   | Aktionen              |   | ^ | -   |                   |
| •        | T-1090-TEST .p12<br>portal-pki-int-at.nmvs.eu | Downloads     | Öffnen                | - | × |     | 4                 |
|          |                                               | _             |                       |   |   |     | P                 |

Das IT-Zertifikat erkennen Sie an der Endung: xxx.p12 und dass es von

T-1090-TEST .p12 portal-pki-int-at.nmvs.eu

heruntergeladen worden ist.

## 5.6 Schritt 6 Auswahl und öffnen des IT-Zertifikates

Klicken Sie nun auf öffnen:

File Name: AMVS-UG-1003 Verwendung Web-GUI AMVSystem Prod V2.0

| amvs                                      | Userguide – Verwendung Web-GUI AMVSystem PROD |              |          |              |  |  |
|-------------------------------------------|-----------------------------------------------|--------------|----------|--------------|--|--|
| Austrian Medicines<br>Verification System | Document<br>Number:                           | AMVS-UG-1003 | Version: | 2.0          |  |  |
|                                           | Effective date:                               | 21.12.2018   |          | Page 8 of 39 |  |  |
|                                           |                                               |              |          |              |  |  |

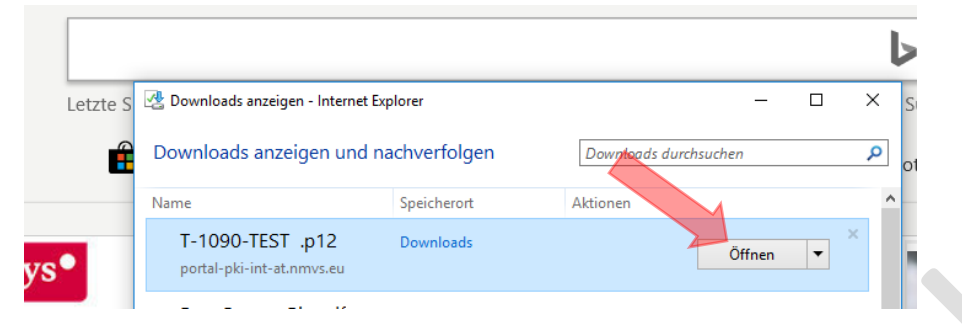

#### 5.7 Schritt 7 Sicherheitsmeldung

Sie bekommen folgendes (möglicherweise ist abhängig von Ihren Sicherheitseinstellungen) angezeigt:

|   | Downloads anzeigen und                                                                                                    | nachverfolgen                                                                                                    | Downloads durch                                                                                    | hsuchen                    | \$  |
|---|----------------------------------------------------------------------------------------------------|----------------------------------------------------------------------------------------------------|----------------------------------------------------------------------------------------------------|----------------------------|-----|
|   | Name                                                                                                    | Speicherort                                                                                                    | Aktionen                                                                                           |                            |     |
| • | T-1090-TEST .p12<br>portal-pki-int-at.nmvs.eu                                                                               | Downloads                                                                                                    |                                                                                                    | Öffnen                     | • × |
|   | Internet Explorer-Sicherheit                                                                                                |                                                                                                    |                                                                                                    | X                          | -   |
|   | Eine Website m                                                                                                    | öchte Webinhalte r                                                                                                    | nithilfe dieses                                                                                    |                            |     |
|   | Das Programm wird au                                                                                                    | ißerhalb des geschützten M                                                                                                    | odus geöffnet. Der                                                                                 | Öffnen                     | •   |
|   | Das Programm wird au<br><u>geschützte Modus</u> vor<br>bei. Öffnen Sie das Pro<br>Name:<br>Herausgeber                      | agerhalb des geschützten M<br>n Internet Explorer trägt zu<br>ogramm nicht, wenn Sie der<br>Krypto-Shellerwei<br>:: Microsoft Window:                                                 | tnen.<br>odus geöffnet. Der<br>m Schutz des Computers<br>Website nicht vertrauen.<br>terungen<br>s | Öffnen<br>Öffnen           | •   |
|   | Das Programm wird au<br><u>geschützte Modus</u> vor<br>bei. Öffnen Sie das Pro<br>Name:<br>Herausgeber<br>Warnung für diese | alern Computer of<br>alerhalb des geschützten M<br>Internet Explorer trägt zu<br>ogramm nicht, wenn Sie der<br>Krypto-Shellerwei<br>: Microsoft Windows<br>s Programm nicht mehr anze | tnen.<br>odus geöffnet. Der<br>m Schutz des Computers<br>Website nicht vertrauen.<br>terungen<br>s | Öffnen<br>Öffnen<br>Öffnen | •   |

- -

| amys                                      | Userguide – Verwendung Web-GUI AMVSystem PROD |              |          |              |  |  |
|-------------------------------------------|-----------------------------------------------|--------------|----------|--------------|--|--|
| Austrian Medicines<br>Verification System | Document<br>Number:                           | AMVS-UG-1003 | Version: | 2.0          |  |  |
|                                           | Effective date:                               | 21.12.2018   |          | Page 9 of 39 |  |  |

#### 5.8 Schritt 8 Sicherheitsmeldung bestätigen

Bitte klicken Sie auf "Zulassen" und erlauben damit den Zugriff, damit das IT-Zertifikat installiert werden kann:

| 0          |                                                                                   |                                                                                                 |                                                                       |           |     | Suchverla        | u |
|------------|-----------------------------------------------------------------------------------|-------------------------------------------------------------------------------------------------|-----------------------------------------------------------------------|-----------|-----|------------------|---|
| - <b>E</b> | Downloads anzeigen und i                                                          | nachverfolgen                                                                                   | Downloads du                                                          | rchsuchen |     | ₽ <sub>ote</sub> |   |
| N          | lame                                                                              | Speicherort                                                                                     | Aktionen                                                              |           |     | ^                |   |
|            | T-1090-TEST .p12<br>portal-pki-int-at.nmvs.eu                                     | Downloads                                                                                       |                                                                       | Öffnen    | • × |                  |   |
|            | Internet Explorer-Sicherheit                                                      |                                                                                                 |                                                                       | ×         |     | 1.00             |   |
| -          | Eine Website mö<br>Programms auf<br>Das Programm wird auß                         | öchte Webinhalte<br>dem Computer öl                                                             | mithilfe dieses<br>ffnen.<br>Iodus geöffnet. Der                      | Öffnen    | •   | -                |   |
|            | <u>geschützte Modus</u> von i<br>bei. Öffnen Sie das Pro<br>Name:<br>Herausgeber: | Internet Explorer trägt zu<br>gramm nicht, wenn Sie de<br>Krypto-Shellerwei<br>Microsoft Window | m Schütz des Computers<br>r Website nicht vertrauen<br>iterungen<br>s | Öffnen    | •   |                  |   |
|            | Warnung für dieses                                                                | Programm nicht mehr anz                                                                         | eigen                                                                 | Öffnen    | •   |                  | 5 |

#### 5.9 Schritt 9 Einstellung Geltungsbereich IT-Zertifikat Sie erhalten folgendes Bild:

| ownloads    |                                                                                                    | ×   |
|-------------|----------------------------------------------------------------------------------------------------|-----|
| ime         | <ul> <li>&amp; Zertifikatimport-Assistent</li> </ul>                                                                                                    |     |
| T-1090-     |                                                                                                    |     |
| portal-pki- |                                                                                                    |     |
|             | Willkommen                                                                                                    |     |
| linkedin.co | Dieser Assistent hilf: Einen beim Kopieren von Zertifikaten, Zertifikatvertrauensisten und<br>Zertifikatenzerlieten vom Datanteisen in den Zertifikatenzisten              |     |
| amvo-co     | ze una aspensien von batena agenn den ze una aspechen.                                                                                                    | - 1 |
| amvo-med    | Ein von einer Zertifizierungsstelle ausgestelltes Zertifikat dient der Identitätsbestätigung.<br>Es enthält Informationen für den Datenschutz oder für den Aufbau sicherer |     |
| AMVS-B      | gespeichert werden.                                                                                                    |     |
| portal-pki- | Speicherort                                                                                                    |     |
| _           | Aktueller Benutzer                                                                                                    | 1   |
| portal-pki- | O Lokaler Computer                                                                                                    |     |
|             | Violan Carro Children <sup>a</sup> um des Versione Feste vertree                                                                                                    |     |
| aracra      | Noten sie auf Weiter , um den vorgang fortzuseizen.                                                                                                    |     |
| otionen     |                                                                                                    |     |
| illen       |                                                                                                    |     |
|             |                                                                                                    |     |
|             | Weiter Abbrechen                                                                                                    |     |

File Name: AMVS-UG-1003 Verwendung Web-GUI AMVSystem Prod V2.0

| amvs                                      | Userguide – Verwendung Web-GUI AMVSystem PROD |              |          |               |  |  |
|-------------------------------------------|-----------------------------------------------|--------------|----------|---------------|--|--|
| Austrian Medicines<br>Verification System | Document<br>Number:                           | AMVS-UG-1003 | Version: | 2.0           |  |  |
|                                           | Effective date:                               | 21.12.2018   |          | Page 10 of 39 |  |  |

#### 5.10 Schritt 10 Geltungsbereich IT-Zertifikat bestätigen

Lassen Sie den "lokalen Benutzer" ausgewählt und klicken Sie auf "Weiter":

|             |                                                                                                    |   | 44 |
|-------------|----------------------------------------------------------------------------------------------------|---|----|
| ownloads    |                                                                                                    | × |    |
| ime 4       | 🗧 😺 Zertifikatimport-Assistent                                                                                                    |   | ł  |
| T-1090-     |                                                                                                    |   | ļ  |
| portal-pki- |                                                                                                    |   | ł  |
| _           | Willkommen                                                                                                    |   | Ì  |
| linkedin.co | Dieser Assistent hift Ihnen beim Kopieren von Zertifikaten, Zertifikatvertrauensisten und<br>Zertifikatssperifisten vom Datenträger in den Zertifikatspeicher.             |   |    |
| amvo-co     |                                                                                                    |   | Ļ  |
| amvo-mee    | Ein von einer Zertifizierungsstelle ausgestelltes Zertifikat dient der Identitätsbestätigung.<br>Es enthält Informationen für den Datenschutz oder für den Aufbau sicherer |   | l  |
| AMVS-B      | Netzwerkverbindungen. Ein Zertifikatspeicher ist der Systembereich, in dem Zertifikate<br>gespeichert werden.                                                              |   | ŀ  |
| portal-pki- | Speicherort                                                                                                    |   | I  |
| -           | Aktueller Benutzer                                                                                                    |   | ł  |
|             | O Lokaler Computer                                                                                                    |   | l  |
| portal-pio- |                                                                                                    |   |    |
| -           | Klicken Sie auf "Weiter", um den Vorgang fortzusetzen.                                                                                                    |   | ſ  |
| otionen     |                                                                                                    |   |    |
|             |                                                                                                    |   |    |
|             | Weiter Abbreche                                                                                                    | n |    |
|             |                                                                                                    |   | 20 |

#### 5.11 Schritt 11 Anzeige Lagerort IT-Zertifikat

Sie erhalten folgende Anzeige:

| Zu ir | nportierende Datei                                                                              |
|-------|-------------------------------------------------------------------------------------------------|
|       | Geben Sie die Datei an, die importiert werden soll.                                             |
|       | Dateiname:                                                                                      |
|       | C:\Users\peter.berger-piascek\Pownloads\T-1090-TESTAPO.p12 Durchsuchen                          |
|       | Hinweis: Mehrere Zertifikate können in einer Datei in folgenden Formaten gespeichert<br>werden: |
|       | Privater Informationsaustausch - PKCS #12 (.PFX,.P12)                                           |
|       | Syntaxstandard kryptografischer Meldungen - "PKCS #7"-Zertifikate (.P7B)                        |
|       | Microsoft Serieller Zertifikatspeicher (.SST)                                                   |
|       |                                                                                                 |
|       |                                                                                                 |
|       |                                                                                                 |
|       |                                                                                                 |

#### 5.12Schritt 12 Lagerort IT-Zertifikat bestätigen

Klicken Sie auf Weiter:

File Name: AMVS-UG-1003 Verwendung Web-GUI AMVSystem Prod V2.0

| Verification System                                                                                                    | Document<br>Number:                                                                                                    | AMVS-UG-1003                            | Version: 2.0 |
|----------------------------------------------------------------------------------------------------|----------------------------------------------------------------------------------------------------|-----------------------------------------|--------------|
|                                                                                                    | Effective date:                                                                                                    | 21.12.2018                              | Page 11 of   |
| Zertifikatimport-Assistent<br>Zu Importierende Datei<br>Geben Sie die Datei an, di<br>Dateiname:<br>Stituus<br>Hinweis: Mehrere Zertifika<br>werden:<br>Privater Informationsa<br>Syntaxistandard krypti | e importiert werden soll.<br>Arcownious/trestovossessrAvcupate)<br>te können in einer Datei in folgenden Formate<br>ustausch - PKCS #12 (JFFX, P12)<br>ografischer Meldungen - THCS #7°-Dettfikate<br>fikatspeicher (JSST) | Durchsuchen<br>n gespeichert<br>t (P76) |              |

#### 5.13 Schritt 13 Kennwort IT-Zertifikat Eingabemaske

-

Sie werden nun nach Kennwort für das IT-Zertifikat gefragt. Das Kennwort ist die "Passphrase" die Sie beim Download des IT-Zertifikates erhalten haben:

| utz fur den priv                  | aten Schlussel                                                                                                    |
|-----------------------------------|----------------------------------------------------------------------------------------------------|
| Der private Sch<br>gewährleisten. | ılüssel wurde mit einem Kennwort geschützt, um die Sicherheit zu                                                                                                    |
| Geben Sie das                     | Kennwort für den privaten Schlüssel ein.                                                                                                    |
| Kennwort:                         |                                                                                                    |
| I                                 |                                                                                                    |
| Kennwor                           | 't anzeigen                                                                                                    |
| Importoptioner                    | 1:                                                                                                    |
| Hohe Sic<br>aktiviere<br>Anwend   | herheit für den privaten Schlüssel aktivieren. Wenn Sie diese Optio<br>n, werden Sie immer dann, wenn der private Schlüssel von einer<br>ung verwendet wird, zur Kennworteingabe aufgefordert. |
| Schlüsse<br>einem sp              | l als exportierbar markieren. Dadurch können Sie Ihre Schlüssel zu<br>jäteren Zeitpunkt sichern bzw. überführen.                                                                               |
| Privaten<br>exportie              | Schlüssel mit virtualisierungsbasierter Sicherheit schützen (nicht<br>rbar)                                                                                                    |
| Alle erwe                         | ziterten Eigenschaften mit einbeziehen                                                                                                    |

| Austrian Medicines<br>Verification System | Userguide – Verwendung Web-GUI AMVSystem PROD |              |          |               |  |  |
|-------------------------------------------|-----------------------------------------------|--------------|----------|---------------|--|--|
|                                           | Document<br>Number:                           | AMVS-UG-1003 | Version: | 2.0           |  |  |
|                                           | Effective date:                               | 21.12.2018   |          | Page 12 of 39 |  |  |

Zur Erinnerung aus dem Dokument "AMVS-1004 Userguide – Verwendung Web-GUI AMVSystem" in Schritt 11:

| Download certi                                                                                                    | ficate                                                                                                    |  |  |  |  |  |  |
|----------------------------------------------------------------------------------------------------|----------------------------------------------------------------------------------------------------|--|--|--|--|--|--|
| Please enter the cert                                                                                                    | IMPORTANT! ×                                                                                                    |  |  |  |  |  |  |
| d6AuMuDu                                                                                                    | i For the installation of the certificate you will once need a passphrase. Please note it down. passphrase: kbjWfkd5 |  |  |  |  |  |  |
| Download certificat                                                                                                    | e                                                                                                    |  |  |  |  |  |  |
| Upon confirmation of the installation, the certificate is marked as installed in the NMVS. This information can be reco<br>your responsible administrator, so that he is informed about the successful installation of your certificate. |                                                                                                    |  |  |  |  |  |  |
| Confirm installation                                                                                                    | n                                                                                                    |  |  |  |  |  |  |

#### 5.14 Schritt 14 Eingabe Kennwort (Passphrase) IT-Zertifikat

Geben Sie die "Passphrase" in das Feld "Kennwort" ein (wenn Sie "Passwort anzeigen" gesetzt haben, sehen Sie die "Passphrase", das Kennwort im Klartext):

|   |                                                                                                    | ×   |
|---|----------------------------------------------------------------------------------------------------|-----|
| ÷ | Zertifikatimport-Assistent                                                                                                    |     |
|   |                                                                                                    |     |
|   | Schutz für den privaten Schlüssel                                                                                                    |     |
|   | Der private Schlüssel wurde mit einem Kennwort geschützt, um die Sicherheit zu<br>gewährleisten.                                                                                                    |     |
|   | Geben Sie das Kennwort für den privaten Schlüssel ein.                                                                                                    |     |
|   | Kennwort:                                                                                                    |     |
|   | kbjWfkd5                                                                                                    |     |
|   | Kennwort anzeigen                                                                                                    |     |
|   | Importoptionen:                                                                                                    |     |
|   | Hohe Sicherheit f ür den privaten Schl üssel aktivieren. Wenn Sie diese Option<br>aktivieren, werden Sie immer dann, wenn der private Schl üssel von einer<br>Anwendung verwendet wird, zur Kennworteingabe aufgefordert. |     |
|   | Schlüssel als exportierbar markieren. Dadurch können Sie Ihre Schlüssel zu<br>einem späteren Zeitpunkt sichern bzw. überführen.                                                                                           |     |
|   | <ul> <li>Privaten Schlüssel mit virtualisierungsbasierter Sicherheit schützen (nicht<br/>exportierbar)</li> </ul>                                                                                                    |     |
|   | Alle erweiterten Eigenschaften mit einbeziehen                                                                                                    |     |
|   | Weiter Abbreche                                                                                                    | n   |
|   | *                                                                                                    | 1.1 |

File Name: AMVS-UG-1003 Verwendung Web-GUI AMVSystem Prod V2.0

| Austrian Medicines<br>Verification System | Userguide – Verwendung Web-GUI AMVSystem PROD |              |          |               |  |  |
|-------------------------------------------|-----------------------------------------------|--------------|----------|---------------|--|--|
|                                           | Document<br>Number:                           | AMVS-UG-1003 | Version: | 2.0           |  |  |
|                                           | Effective date:                               | 21.12.2018   |          | Page 13 of 39 |  |  |

5.15 Schritt 15 Bestätigen Kennwort (Passphrase) IT-Zertifikat

Klicken Sie auf weiter:

| 5 |                                                                                                    | ×   | р. |
|---|----------------------------------------------------------------------------------------------------|-----|----|
| l | ← 😺 Zertifikatimport-Assistent                                                                                                    |     | ŀ  |
| İ |                                                                                                    |     |    |
|   | Schutz für den privaten Schlüssel                                                                                                    |     |    |
|   | Der private Schlüssel wurde mit einem Kennwort geschützt, um die Sicherheit zu<br>gewährleisten.                                                                                                    |     |    |
|   | Geben Sie das Kennwort für den privaten Schlüssel ein.                                                                                                    |     |    |
|   | Kennwort:                                                                                                    |     | ľ  |
|   | kbjWfkd5                                                                                                    |     |    |
|   | Kennwort anzeigen                                                                                                    |     | ł  |
|   | Importoptionen:                                                                                                    |     | I  |
|   | Hohe Sicherheit für den privaten Schlüssel aktivieren. Wenn Sie diese Option<br>aktivieren, werden Sie immer dann, wenn der private Schlüssel von einer<br>Anwendung verwendet wird, zur Kennworteingabe aufgefördert. |     |    |
| l | Schlüssel als exportierbar markieren. Dadurch können Sie Ihre Schlüssel zu<br>einem späteren Zeitpunkt sichern bzw. überführen.                                                                                        |     |    |
|   | Privaten Schlüssel mit virtualisierungsbasiegter Sicherheit schützen (nicht exportierbar)                                                                                                    |     |    |
|   | Alle erweiterten Eigenschaften mit einbeziehen                                                                                                    |     | Ű  |
|   |                                                                                                    |     |    |
|   | Weiter Abbrechen                                                                                                    |     |    |
| J |                                                                                                    | 1.1 | Γ. |

5.16 Schritt 16 Zertifikatsspeicher auswählen

Sie erhalten folgendes Bild:

| ~ | ᡒ Zertifikatimport-Assistent                                                                                                   | × |
|---|----------------------------------------------------------------------------------------------------|---|
|   | Zertifikatspeicher                                                                                                    |   |
|   | Zertifikatspeicher sind Systembereiche, in denen Zertifikate gespeichert werden.                                               |   |
|   | Windows kann automatisch einen Zertifikatspeicher auswählen, oder Sie können einen<br>Speicherort für die Zertifikate angeben. |   |
|   | O Zertifikatspeicher automatisch auswählen (auf dem Zertifikattyp basierend)                                                   |   |
|   | Alle Zertifikate in folgendem Speicher speichern                                                                               |   |
|   | Zertifikatspeicher: Durchsuchen                                                                                                |   |
|   |                                                                                                    |   |
|   |                                                                                                    |   |
|   |                                                                                                    |   |
|   |                                                                                                    |   |
|   |                                                                                                    |   |
|   |                                                                                                    |   |
|   | Weiter Abbrecher                                                                                                    |   |

| Austrian Medicines<br>Verification System | Userguide – Verwendung Web-GUI AMVSystem PROD |              |          |               |  |  |
|-------------------------------------------|-----------------------------------------------|--------------|----------|---------------|--|--|
|                                           | Document<br>Number:                           | AMVS-UG-1003 | Version: | 2.0           |  |  |
|                                           | Effective date:                               | 21.12.2018   |          | Page 14 of 39 |  |  |

#### 5.17Schritt 17 Zertifikatsspeicher bestätigen

Klicken Sie auf weiter:

| Zertifikatspeicher              |                                             |                               | vel                |                  |
|---------------------------------|---------------------------------------------|-------------------------------|--------------------|------------------|
| Zertinkatspeicr                 | ier sind Systembere                         | icne, in denen Zer            | tifikate gespeiche | ert werden.      |
| Windows kann<br>Speicherort für | automatisch einen ä<br>die Zertifikate ange | Zertifikatspeicher a<br>eben. | auswählen, oder :  | Sie können einen |
| Zertifika                       | tspeicher automatis                         | ch auswählen (aut             | dem Zertifikatty   | p basierend)     |
| ◯ Alle Zert                     | ifikate in folgendem                        | Speicher speicher             | n                  |                  |
| Zertifika                       | atspeicher:                                 |                               |                    |                  |
|                                 |                                             |                               |                    | Durchsuchen      |
|                                 |                                             |                               |                    |                  |
|                                 |                                             |                               |                    |                  |
|                                 |                                             |                               |                    |                  |
|                                 |                                             |                               |                    |                  |
|                                 |                                             |                               |                    |                  |
|                                 |                                             |                               |                    |                  |

5.18 Schritt 18 Anzeige der Fertigstellungsmaske

Sie sehen folgendes Bild:

| ← , | 🚰 Zertifikatimport-Assi | stent                                                | ×               |
|-----|-------------------------|------------------------------------------------------|-----------------|
|     | Fertigstellen o         | les Assistenten                                      |                 |
|     | Das Zertifikat wird imp | ortiert, nachdem Sie auf "Fertig stellen" geklickt i | haben.          |
|     | Sie haben folgende Er   | nstellungen ausgewählt:                              |                 |
|     | Gewählter Zertifikat    | speicher Auswahl wird vom Assistenten automat        | isch festgelegt |
|     | Inhalt                  | PFX                                                  |                 |
|     |                         |                                                      |                 |
|     | <                       |                                                      | >               |
|     |                         |                                                      |                 |
|     |                         |                                                      |                 |
|     |                         |                                                      |                 |
|     |                         |                                                      |                 |
|     |                         | Eertig stellen                                       | Abbrechen       |

| amvs                                      | Userguide – Verwendung Web-GUI AMVSystem PROD |              |          |               |  |  |
|-------------------------------------------|-----------------------------------------------|--------------|----------|---------------|--|--|
| Austrian Medicines<br>Verification System | Document<br>Number:                           | AMVS-UG-1003 | Version: | 2.0           |  |  |
|                                           | Effective date:                               | 21.12.2018   |          | Page 15 of 39 |  |  |

#### 5.19Schritt 19 Fertigstellung bestätigen

Klicken Sie auf "Fertig stellen"

| ← 😺 Zerti       | tifikatimport-Assistent                                                                                                    | × |  |
|-----------------|----------------------------------------------------------------------------------------------------|---|--|
| Fe              | ertigstellen des Assistenten                                                                                                    |   |  |
| Das             | s Zertifikat wird importiert, nachdem Sie auf "Pertig stellen" geklickt haben.                                                             |   |  |
| Siel            | haben folgende Einstellungen ausgewählt:                                                                                                   |   |  |
| Ge<br>Ini<br>Da | ewählter Zertifikatspeicher Auswahl wird vom Assistenten automatisch festgelegt<br>shalt PFX<br>ateiname C: Users \Downloads\T-1090-TESTAP |   |  |
| <               | >                                                                                                    |   |  |
|                 |                                                                                                    |   |  |
|                 | <u>F</u> ertig stellen Abbrechen                                                                                                    |   |  |

5.20 Schritt 20 Anzeige erfolgreicher Import des IT-Zertifikats Sie sehen folgende Anzeige.

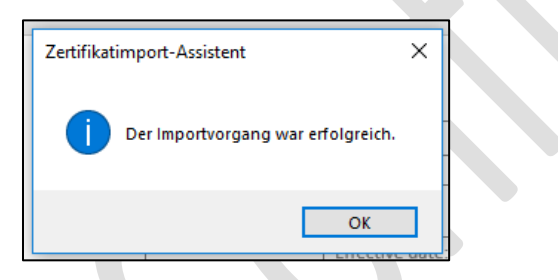

5.21 Schritt 21 Bestätigung erfolgreicher Import des IT-Zertifikats Klicken Sie auf OK um das Fenster zu schließen.

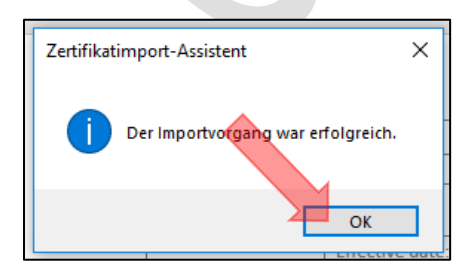

File Name: AMVS-UG-1003 Verwendung Web-GUI AMVSystem Prod V2.0

| Austrian Medicines<br>Verification System | Userguide – Verwendung Web-GUI AMVSystem PROD |              |          |               |  |  |
|-------------------------------------------|-----------------------------------------------|--------------|----------|---------------|--|--|
|                                           | Document<br>Number:                           | AMVS-UG-1003 | Version: | 2.0           |  |  |
|                                           | Effective date:                               | 21.12.2018   |          | Page 16 of 39 |  |  |

- 6 Wie installiere ich das IT-Zertifikat im Mozilla Firefox?
- 6.1 Schritt 1 Starten der Applikation Firefox

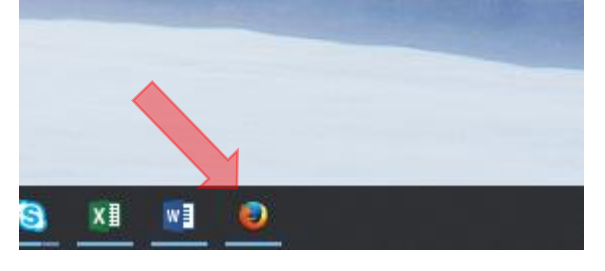

6.2 Schritt 2 Einstellungen Firefox öffnen

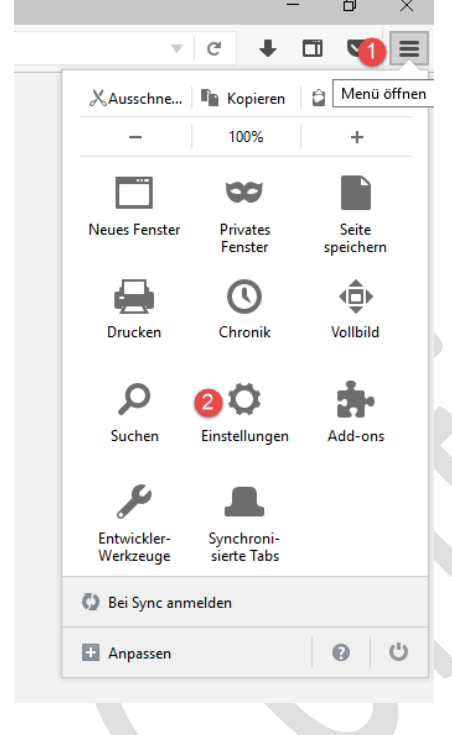

| Austrian Medicines<br>Verification System | Userguide – Verwendung Web-GUI AMVSystem PROD |              |          |               |
|-------------------------------------------|-----------------------------------------------|--------------|----------|---------------|
|                                           | Document<br>Number:                           | AMVS-UG-1003 | Version: | 2.0           |
|                                           | Effective date:                               | 21.12.2018   |          | Page 17 of 39 |

#### 6.3 Schritt 3 Erweiterte Einstellungen, Zertifikate

Auf Erweitert gehen, Zertifikate klicken und dort Zertifikate anzeigen

| 8   | Mozilla Firefox-Startse | te X 🗱 Einstellungen X +                                                                       |   |
|-----|-------------------------|------------------------------------------------------------------------------------------------|---|
| î   | 🗲 🜔 Firefox 🛛 ab        | put:preferences#advanced                                                                       |   |
|     |                         |                                                                                                |   |
| .0. | Allgemein               | Erweitert                                                                                      | ? |
| ۹   | Suche                   |                                                                                                |   |
| Ĩ   | Inhalt                  | Allgemein Datenübermittlung Netzwerk Update Zertifikate 2                                      |   |
| â   | Anwendungen             | Anfragen                                                                                       |   |
| œ   | Datenschutz             | Wenn eine Website nach dem persönlichen Sicherheitszertifikat verlangt:                        |   |
| ₽   | Sicherheit              | Automatisch eins <u>w</u> ählen                                                                |   |
| Ċ   | Sync                    |                                                                                                |   |
| ٩   | Erweitert 1             | ✓ Aktuelle <u>G</u> ültigkeit von Zertifikaten durch Anfrage bei OCSP-Server bestätigen lassen |   |
|     |                         | Zertifikate anzeigen 3 Kryptographie-Module                                                    |   |
|     |                         |                                                                                                |   |
|     |                         |                                                                                                |   |
|     |                         |                                                                                                |   |

## 6.4 Schritt 4 Import des IT Zertifikates

Auf "Ihre Zertifikate" klicken und dann Importieren klicken

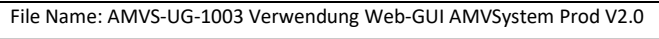

| Austrian Medicines<br>Verification System | Userguide – Verwendung Web-GUI AMVSystem PROD |              |          |               |
|-------------------------------------------|-----------------------------------------------|--------------|----------|---------------|
|                                           | Document<br>Number:                           | AMVS-UG-1003 | Version: | 2.0           |
|                                           | Effective date:                               | 21.12.2018   |          | Page 18 of 39 |

|                               |                         | Zertifikatver            | waltung      |            | >   |
|-------------------------------|-------------------------|--------------------------|--------------|------------|-----|
| Ihre Zertifikate              | Personen Serve          | er Zertifizierungsstelle | en Andere    |            |     |
| Sie haben Zertifikate d       | ieser Organisationen, d | ie Sie identifizieren:   |              |            |     |
| Zertifikatsname               | Kryptogra               | aphie-Modul              | Seriennummer | Gültig bis | E\$ |
|                               |                         |                          |              |            |     |
|                               |                         |                          |              |            |     |
|                               |                         |                          |              |            |     |
|                               |                         |                          |              |            |     |
|                               |                         |                          |              |            |     |
|                               |                         |                          |              |            |     |
|                               |                         |                          |              |            |     |
| <u>A</u> nsehen <u>S</u> iche | m <u>A</u> lle sichern  | Importieren. 2           | hen          |            |     |
|                               |                         |                          |              |            | ОК  |
|                               |                         |                          |              |            |     |

## 6.5 Schritt 5 Auswahl und Öffnen des IT Zertifikates

Unter Downloads das heruntergeladene Zertifikat auswählen und öffnen.

| rganisieren • Neuer | Ordner |        |                  |                    |       | (EE • 1                   |  |
|---------------------|--------|--------|------------------|--------------------|-------|---------------------------|--|
| Notizbücher ^       | Name   | 0      | Änderungsdatum   | Тур                | Größe |                           |  |
| Dieser PC           | 3      | .p12 🚺 | 07.06.2018 08:52 | Privater Informati | 3     | KB                        |  |
| 3D-Objekte          | 3      | .e12   | 18.04.2018 11:38 | Privater Informati | 3     | KB                        |  |
| Bilder              | 3      | p12    | 18.04.2018 11:22 | Privater Informati | 3     | KB                        |  |
| Desktop             | 2      | 12     | 11.06.2018 09:56 | Privater Informati | 3     | KB                        |  |
| Dokumente           |        |        |                  |                    |       |                           |  |
| - Downloads         |        |        |                  |                    |       |                           |  |
| 👌 Musik             |        |        |                  |                    |       |                           |  |
| Videos              |        |        |                  |                    |       |                           |  |
| Windows (C:)        |        |        |                  |                    |       |                           |  |
| Recovery Image      |        |        |                  |                    |       |                           |  |
| 🛫 G-Drive (G:)      |        |        |                  |                    |       |                           |  |
| <b>T</b> 17         |        |        |                  |                    |       |                           |  |
| Multimedia (\\1!    |        |        |                  |                    |       |                           |  |
| ×                   |        |        |                  |                    |       |                           |  |
| 1.000               | 22226  |        |                  |                    |       | DIVERSED DATE: (1 - 124 - |  |

File Name: AMVS-UG-1003 Verwendung Web-GUI AMVSystem Prod V2.0

| Austrian Medicines<br>Verification System | Userguide – Verwendung Web-GUI AMVSystem PROD |              |          |               |
|-------------------------------------------|-----------------------------------------------|--------------|----------|---------------|
|                                           | Document<br>Number:                           | AMVS-UG-1003 | Version: | 2.0           |
|                                           | Effective date:                               | 21.12.2018   |          | Page 19 of 39 |

*6.6 Schritt 6 Eingabe und Bestätigung des Passwortes vom IT-Zertifikat* Passwort eingeben und OK klicken.

| Passwor | rt erforderlich                                                                                   | ×   |
|---------|---------------------------------------------------------------------------------------------------|-----|
| ?       | Bitte geben Sie das Passwort ein, das zur Verschlüsselung dieses Zertifikatbackups verwendet wurd | le: |
|         | ••••••• 1                                                                                         |     |
|         | OK 2 Abbrechen                                                                                    |     |

6.7 Schritt 7 Bestätigung erfolgreich installiertes IT-Zertifikat

| Zertifikatsname | Kryptographie-Modul           | Seriennummer | Gültig bis            | CQ. |
|-----------------|-------------------------------|--------------|-----------------------|-----|
| →AMVS           |                               |              |                       |     |
|                 | das Software-Sicherheitsmodul | 01:31:74     | Sonntag, 7. Juni 2020 |     |

6.8 Schritt 8 Firefox neu starten

Das Zertifikat ist nun aktiv.

- 7 Wie installiere ich das IT-Zertifikat im Google Chrome?
- 7.1 Schritt 1 Google Chrome starten

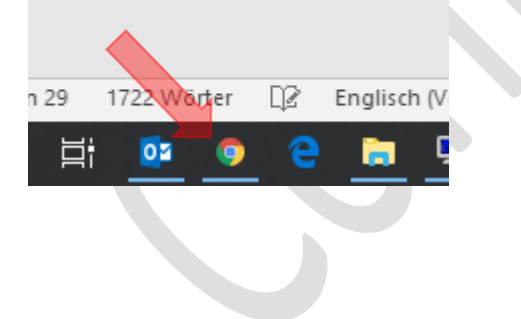

| Austrian Medicines<br>Verification System | Userguide – Verwendung Web-GUI AMVSystem PROD |              |          |               |  |
|-------------------------------------------|-----------------------------------------------|--------------|----------|---------------|--|
|                                           | Document<br>Number:                           | AMVS-UG-1003 | Version: | 2.0           |  |
|                                           | Effective date:                               | 21.12.2018   |          | Page 20 of 39 |  |

#### 7.2 Schritt 2 Einstellungen im Chrome öffnen

Rechts oben die 3 Punkte anklicken und auf Einstellungen klicken

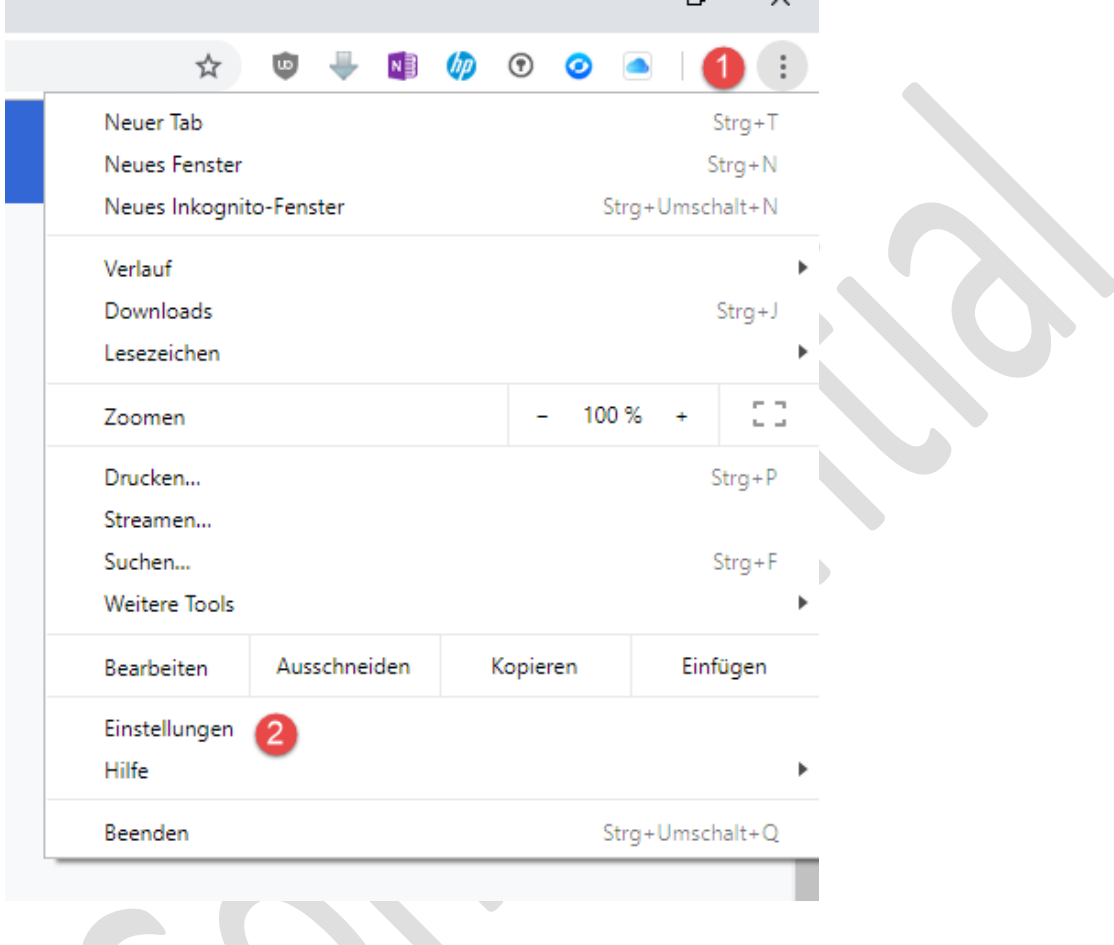

#### 7.3 Schritt 3 Auswahlmenü Einstellungen

In den Einstellungen links oben die 3 Balken klicken

| 🔅 Einstellungen               | × +                                |  |  |
|-------------------------------|------------------------------------|--|--|
| ← → C ☆                       | Chrome   chrome://settings/privacy |  |  |
| ≡ <mark>1</mark> instellungen |                                    |  |  |

File Name: AMVS-UG-1003 Verwendung Web-GUI AMVSystem Prod V2.0

| Austrian Medicines<br>Verification System | Userguide – Verwendung Web-GUI AMVSystem PROD |              |          |               |
|-------------------------------------------|-----------------------------------------------|--------------|----------|---------------|
|                                           | Document<br>Number:                           | AMVS-UG-1003 | Version: | 2.0           |
|                                           | Effective date:                               | 21.12.2018   |          | Page 21 of 39 |

#### 7.4 Schritt 4 Erweiterte Einstellungen

Den Punkt Erweitert anklicken und auf Datenschutz und Sicherheit klicken

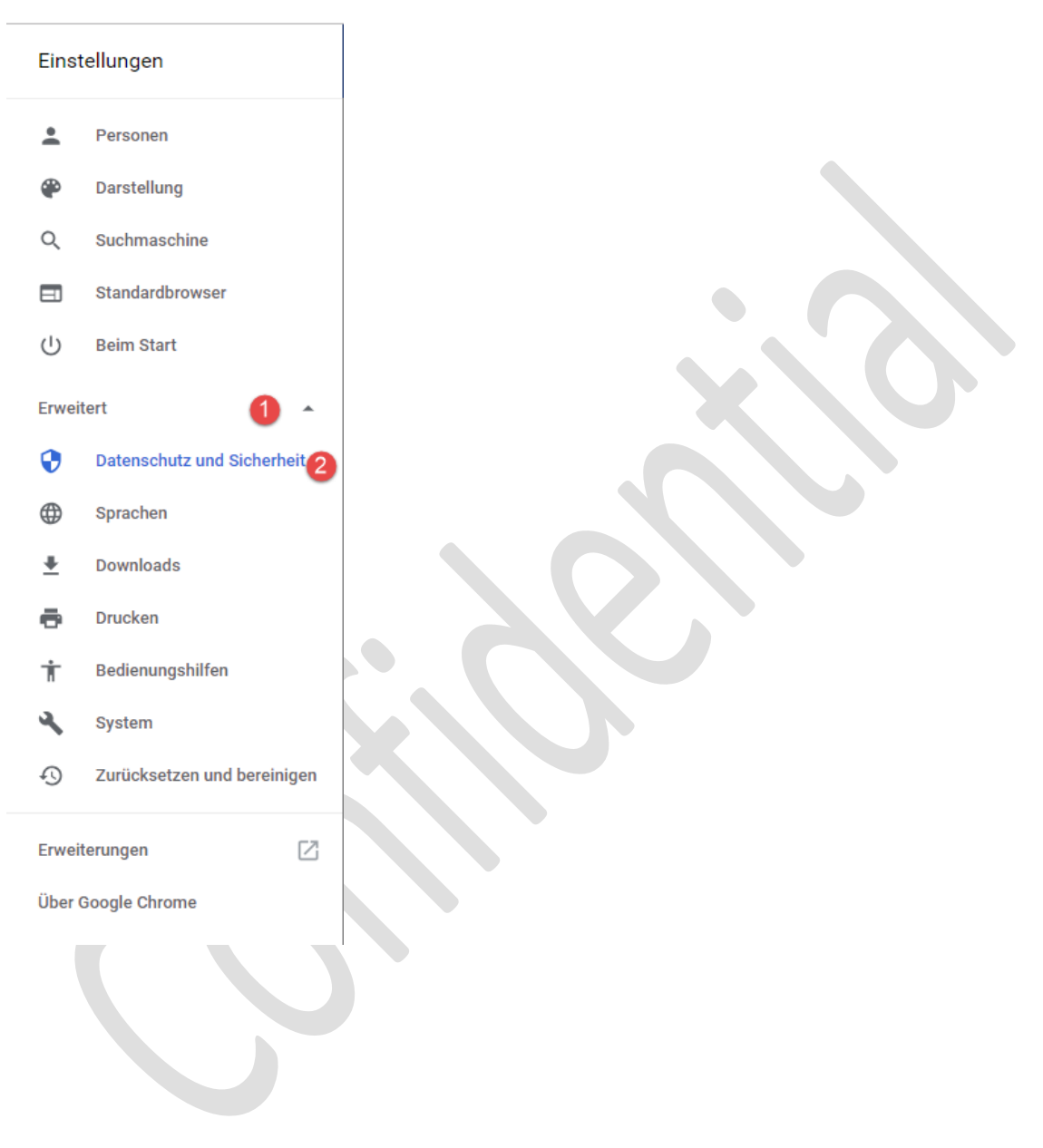

File Name: AMVS-UG-1003 Verwendung Web-GUI AMVSystem Prod V2.0

| Austrian Medicines<br>Verification System | Userguide – Verwendung Web-GUI AMVSystem PROD |              |          |               |  |
|-------------------------------------------|-----------------------------------------------|--------------|----------|---------------|--|
|                                           | Document<br>Number:                           | AMVS-UG-1003 | Version: | 2.0           |  |
|                                           | Effective date:                               | 21.12.2018   |          | Page 22 of 39 |  |

#### 7.5 Schritt 5 Auswahl und Öffnen des IT-Zertifikates

In der Mitte runter scrollen bis zu "Zertifikate verwalten" und auf das Symbol klicken

| Q In Einstellungen suchen                                                                                                    |   |
|----------------------------------------------------------------------------------------------------|---|
| Safe Browsing<br>Mich und mein Gerät vor schädlichen Websites schützen                                                                                         |   |
| Bei der Optimierung von Safe Browsing helfen<br>Einige Systeminformationen und Seiteninhalte werden an Google gesendet                                         |   |
| Nutzungsstatistiken und Absturzberichte automatisch an Google senden                                                                                           |   |
| Rechtschreibfehler mithilfe eines Webdienstes korrigieren<br>Intelligentere Rechtschreibprüfung, indem der im Browser eingegebene Text an Google gesendet wird |   |
| Bei Browserzugriffen eine "Do Not Track"-Anforderung mitsenden                                                                                                 |   |
| Websites die Abfrage gespeicherter Zahlungsmethoden erlauben                                                                                                   |   |
| Zertifikate verwalten<br>HTTPS/SSL-Zertifikate und -Einstellungen verwalten                                                                                    |   |
| Inhaltseinstellungen<br>Festlegen, welche Informationen von Websites genutzt werden dürfen und welche Inhalte Websites<br>präsentieren dürfen                  | × |

| amys                                      | <i>Userguide</i> – Ver | wendung Web-GUI AMVS | System PR | OD            |
|-------------------------------------------|------------------------|----------------------|-----------|---------------|
| Austrian Medicines<br>Verification System | Document<br>Number:    | AMVS-UG-1003         | Version:  | 2.0           |
|                                           | Effective date:        | 21.12.2018           |           | Page 23 of 39 |

#### 7.6 Schritt 6 Zertifikat importieren

Im Fenster Zertifikate auf Eigene Zertifikate und auf Importieren klicken. (Hinweis: Es können bereits vorhandene Zertifikate installiert sein).

| ene Zertifikate      | Andere I  | Personen Zwischenzertif | izierungsstellen | Vertrauenswürdige ! | • • |
|----------------------|-----------|-------------------------|------------------|---------------------|-----|
| lusgestellt für      |           | Ausgestellt von         | Ablaufda         | Anzeigename         |     |
| 99aee74f-e48         | 3e-49     | MS-Organization-Access  | 07.09.2027       | <keine></keine>     |     |
| AMVS2017             |           | AMVS2017                | 31.10.2018       | <keine></keine>     |     |
| 8                    |           | AT NMVS Authenticati    | 11.06.2020       | ····                |     |
|                      |           | Communications Server   | 15.10.2018       | <keine></keine>     |     |
| 8                    |           | AT Integration NMVS     | 16.04.2020       |                     |     |
| *                    |           | AT NMVS Authenticati    | 11.06.2020       |                     |     |
| *                    |           | AT Integration NMVS     | 12.04.2020       |                     |     |
| ortieren <b>2</b> E: | xportiere | n Entfernen             |                  | Erweitert           |     |
| absichtigte Zwec     | ke des Ze | ertifikats              |                  |                     |     |
| ntauthentifizier     | ung       |                         |                  |                     | _   |
|                      |           |                         |                  | Anzeigen            |     |

| amvs                                      | <i>Userguide</i> – Ver | wendung Web-GUI AMVS | System PR | OD            |
|-------------------------------------------|------------------------|----------------------|-----------|---------------|
| Austrian Medicines<br>Verification System | Document<br>Number:    | AMVS-UG-1003         | Version:  | 2.0           |
|                                           | Effective date:        | 21.12.2018           |           | Page 24 of 39 |

#### 7.7 Schritt 7 Zertifikatimport Assistent

Durchführung mit Weiter bestätigen

| 🔶 🐉 Zertifikatimport-Assistent                                                                                                    | ×    |  |
|----------------------------------------------------------------------------------------------------|------|--|
| Willkommen                                                                                                    |      |  |
| Dieser Assistent hilft Ihnen beim Kopieren von Zertifikaten, Zertifikatvertrauenslisten un<br>Zertifikatssperrlisten vom Datenträger in den Zertifikatspeicher.                                                                                                    | d    |  |
| Ein von einer Zertifizierungsstelle ausgestelltes Zertifikat dient der Identitätsbestätigung<br>Es enthält Informationen für den Datenschutz oder für den Aufbau sicherer<br>Netzwerkverbindungen. Ein Zertifikatspeicher ist der Systembereich, in dem Zertifikate<br>gespeichert werden. |      |  |
| Klicken Sie auf "Weiter", um den Vorgang fortzusetzen.                                                                                                    |      |  |
| Weiter Abbred                                                                                                    | :hen |  |
|                                                                                                    |      |  |

| amvs                                      | Userguide – Verwendung Web-GUI AMVSystem PROD |              |          |               |
|-------------------------------------------|-----------------------------------------------|--------------|----------|---------------|
| Austrian Medicines<br>Verification System | Document<br>Number:                           | AMVS-UG-1003 | Version: | 2.0           |
|                                           | Effective date:                               | 21.12.2018   |          | Page 25 of 39 |

#### 7.8 Schritt 8 Lagerort IT-Zertifikat

#### Zu importierende Datei

Geben Sie die Datei an, die importiert werden soll.

| Dateiname:                                        | Durchsuchen 1                                 |
|---------------------------------------------------|-----------------------------------------------|
| Hinweis: Mehrere Zertifikate können in<br>werden: | einer Datei in folgenden Formaten gespeichert |
| Privater Informationsaustausch - PK               | CS #12 (.PFX,.P12)                            |
| Syntaxstandard kryptografischer Me                | eldungen - "PKCS #7"-Zertifikate (.P7B)       |
| Microsoft Serieller Zertifikatsneicher            | (1722)                                        |
| 9 Schritt 9 Auswahl und                           | d Öffnen des IT-Zertifikat                    |

Das für den Standort bestimmte, heruntergeladene Zertifikat auswählen.

| Vame             | Änderungsdatum   | Тур                | Größe   |  |
|------------------|------------------|--------------------|---------|--|
| i.p12            | 07.06.2018 08:52 | Privater Informati | 3 KB    |  |
| C bookmarks.html | 24.08.2018 10:25 | Chrome HTML Do     | 127 KB  |  |
|                  | 18.04.2018 11:38 | Privater Informati | 3 KB    |  |
|                  | 18.04.2018 11:22 | Privater Informati | 3 KB    |  |
|                  | 11.06.2018 09:56 | Privater Informati | 3 KB    |  |
|                  | 07.06.2018 08:52 | TXT-Datei          | 1 KB    |  |
|                  | 18.04.2018 11:38 | TXT-Datei          | 1 KB    |  |
|                  | 18.04.2018 11:22 | TXT-Datei          | 1 KB    |  |
|                  | 14.09.2018 11:05 | TXT-Datei          | 1 KB    |  |
|                  | 11.06.2018 09:58 | TXT-Datei          | 1 KB    |  |
|                  |                  |                    |         |  |
|                  |                  |                    |         |  |
|                  |                  |                    |         |  |
|                  |                  |                    |         |  |
|                  |                  |                    |         |  |
|                  |                  |                    |         |  |
|                  |                  |                    | V 600 7 |  |

| amvs                                      | Userguide – Verwendung Web-GUI AMVSystem PROD |              |          |               |
|-------------------------------------------|-----------------------------------------------|--------------|----------|---------------|
| Austrian Medicines<br>Verification System | Document<br>Number:                           | AMVS-UG-1003 | Version: | 2.0           |
|                                           | Effective date:                               | 21.12.2018   |          | Page 26 of 39 |

#### 7.10 Schritt 10 Kennwort IT- Zertifikat

Auf Weiter klicken und dann Kennwort für das ausgewählte Zertifikat eingeben.

Geben Sie das Kennwort für den privaten Schlüssel ein.

| Kennwort:         |  |
|-------------------|--|
|                   |  |
| Kennwort anzeigen |  |

#### 7.11 Schritt 11 Zertifikatsspeicher auswählen

Alle Zertifikate in folgendem Speicher speichern "Eigene Zertifikate" und weiter klicken

#### Zertifikatspeicher

Zertifikatspeicher sind Systembereiche, in denen Zertifikate gespeichert werden.

Windows kann automatisch einen Zertifikatspeicher auswählen, oder Sie können einen Speicherort für die Zertifikate angeben.

Zertifikatspeicher automatisch auswählen (auf dem Zertifikattyp basierend)

Alle Zertifikate in folgendem Speicher speichern

Zertifikatspeicher:

Eigene Zertifikate

Durchsuchen...

| amys                                      | Userguide – Verwendung Web-GUI AMVSystem PROD |              | OD       |               |
|-------------------------------------------|-----------------------------------------------|--------------|----------|---------------|
| Austrian Medicines<br>Verification System | Document<br>Number:                           | AMVS-UG-1003 | Version: | 2.0           |
|                                           | Effective date:                               | 21.12.2018   |          | Page 27 of 39 |

7.12 Schritt 12 Fertigstellen und Google Chrome neu starten

#### Fertigstellen des Assistenten

Das Zertifikat wird importiert, nachdem Sie auf "Fertig stellen" geklickt haben.

| Sie haben folgende Einstellungen ausgewähl | t:                 |                |
|--------------------------------------------|--------------------|----------------|
| Vom Benutzer gewählter Zertifikatspeicher  | Eigene Zertifikate |                |
| Inhalt                                     | PFX                |                |
| Dateiname                                  | C:\User:           | Downloads\ARV. |
|                                            |                    |                |
|                                            |                    |                |
|                                            |                    |                |
|                                            |                    |                |
| <                                          |                    | >              |

| Fertig stellen | Abbrechen |
|----------------|-----------|
|                |           |

8 Das IT-Zertifikat wurde installiert, wo melde ich mich nun an?

Die Anmeldung zum Web-GUI erfolgt unter der folgenden Web-Adresse: <u>https://portal-prod-at.nmvs.eu/</u>

| amvs                                      | Userguide – Ve      | Userguide – Verwendung Web-GUI AMVSystem PROD |          |               |  |  |  |  |
|-------------------------------------------|---------------------|-----------------------------------------------|----------|---------------|--|--|--|--|
| Austrian Medicines<br>Verification System | Document<br>Number: | AMVS-UG-1003                                  | Version: | 2.0           |  |  |  |  |
|                                           | Effective date:     | 21.12.2018                                    |          | Page 28 of 39 |  |  |  |  |
|                                           |                     |                                               |          | 7             |  |  |  |  |

| National Medicines Verification System                          |                                         |                  |  |  |  |  |
|-----------------------------------------------------------------|-----------------------------------------|------------------|--|--|--|--|
| Release: 1.01.008.3                                             |                                         |                  |  |  |  |  |
| This area is for registered users only. Please log in with your | personal login data.                    |                  |  |  |  |  |
|                                                                 |                                         |                  |  |  |  |  |
|                                                                 | PRODUCTION ENV                          | IRONMENT (PROD)  |  |  |  |  |
|                                                                 | PRODUCTION ENV<br>User name             | IRONMENT (PROD)  |  |  |  |  |
|                                                                 | PRODUCTION ENV<br>User name<br>Password | (IRONMENT (PROD) |  |  |  |  |

Zum erstmaligen Login verwenden Sie den Ihnen im Email "[NMVS-AT Prod System] Nutzer für den nationalen Datenspeicher AMVSystem angelegt" zugesendeten Usernamen und das Passwort:

| Austrian Medicines<br>Verification System | Document<br>Number:   | AMVS-UG-1003                    | Version:               | 2.0                |
|-------------------------------------------|-----------------------|---------------------------------|------------------------|--------------------|
|                                           | Effective date:       | 21.12.2018                      |                        | Page 29 of 39      |
|                                           |                       |                                 |                        |                    |
|                                           |                       |                                 |                        |                    |
| Betreff:                                  |                       |                                 |                        |                    |
| *do not repl                              | /* - Zugangsdaten     | zum Webportal der NMVS - *      | do not reply*          |                    |
| Sehr geehrte                              | Damen und Herre       | n!                              |                        |                    |
| Herrlich will                             | common als Nutzer     | des nationalen Datenspeiche     | rs AMVSustem für s     | lie Sicherheit vor |
| Arzneimittel                              | fälschungen.          | des nationalen Datenspelche     | as Awry System for c   | ile Sichemen voi   |
| Mit dieser M                              | ail erhalten Sie Ihre | persönlichen Zugangsdaten f     | für den Einstieg in da | as Webportal des   |
| National Me                               | dicines Verification  | Systems.                        | 2                      |                    |
| Bitte leiten S                            | ie folgenden Link, i  | inkl. Ihrer persönlichen Zugan  | gsdaten an Ihren int   | ernen IT-          |
| Verantworth                               | chen weiter.          |                                 |                        |                    |
| Link: <u>https://</u><br>Username: (      | portal-pki-int-at.nr  | mvs.eu/NMVS_PORTAL_PKI          |                        |                    |
| Passwort: F                               | RHFftF59\$            |                                 |                        |                    |
| Wie geht es                               | weiter?               |                                 |                        |                    |
| – Die I                                   | Daten für den Dowr    | nload des Zertifikats folgen in | einer gesonderten E    | -Mail.             |
| mit freundlig                             | hen Grüßen            | -                               | 5                      |                    |
| Ihr Team der                              |                       |                                 |                        |                    |
|                                           |                       |                                 |                        |                    |
|                                           |                       |                                 |                        |                    |
| am                                        | IVS 🗖                 |                                 |                        |                    |

Nach dem erfolgreichen ersten Login werden Sie aufgefordert das Passwort zu ändern.

Danach ist die Registrierung an der Web-GUI erfolgreich abgeschlossen und Sie können das Web-GUI mit dem Ihnen zugewiesenen Usernamen und dem selbstgewählten Passwort verwenden.

| Austrian Medicines<br>Verification System | Userguide – Verwendung Web-GUI AMVSystem PROD |              |          |               |  |  |  |
|-------------------------------------------|-----------------------------------------------|--------------|----------|---------------|--|--|--|
|                                           | Document<br>Number:                           | AMVS-UG-1003 | Version: | 2.0           |  |  |  |
|                                           | Effective date:                               | 21.12.2018   |          | Page 30 of 39 |  |  |  |

#### 9 Verwendung des Web-GUI

#### 9.1 Startseite

Dieses Bild zeigt Ihnen die Startseite des Web-Gui nach erfolgreichem Login.

Im rechten oberen Eck können Sie die Sprache auf "Deutsch" stellen (1).

Packungsdaten verifizieren und den Status von Einzelpackungen ändern können Sie unter dem Menüpunkt "Seriennummern" (2):

|                       |               |              |           | Abmelden   Sprache: Deutsch 🔻                | ┢ |     |  |
|-----------------------|---------------|--------------|-----------|----------------------------------------------|---|-----|--|
|                       | SERIENNUMMERN | VERWALTUNG - | SUPPORT - |                                              |   | (1) |  |
| arvato<br>Bertelsmann | Î             |              | Na        | tionales Verifikationssystem für Medikamente |   | (-) |  |
| Herzlich willkommen!  |               |              |           |                                              |   |     |  |
|                       | (2)           | 2            |           |                                              | _ |     |  |

#### 9.2 Seriennummernbezogene Aktivitäten

Dieses Bild zeigt Ihnen die Seite nach Auswahl des Menüpunktes "Seriennummern".

Um Aktivitäten durchzuführen stellen Sie das Feld "Medium" auf "Tastatur" (1) und das Feld "Produktcode" auf "GTIN/NTIN" (2).

Unter "Vorgang" finden Sie ein Auswahlfenster für die möglichen Aktivitäten. Diese werden nun in den folgenden Abschnitten schrittweise durchgegangen (3).

| amvs                                            | Userguide – V                                                                                                    | erwendung Web-GUI A          | AMVSystem PROD                                |
|-------------------------------------------------|----------------------------------------------------------------------------------------------------|------------------------------|-----------------------------------------------|
| Austrian Medicines<br>Verification System       | Document<br>Number:                                                                                                    | AMVS-UG-1003                 | Version: <b>2.0</b>                           |
|                                                 | Effective date:                                                                                                    | 21.12.2018                   | Page 31 of 39                                 |
|                                                 |                                                                                                    |                              | ·                                             |
|                                                 |                                                                                                    |                              | Abmelden   Sprache: Deutsch 🔻                 |
|                                                 | SERIENNUM                                                                                                    | 1MERN VERWALTUNG • SUPPORT • |                                               |
| BERTELSMANN                                     |                                                                                                    | N                            | ationales Verifikationssystem für Medikamente |
| SERIENNUMMER IDENTI                             | IFIZIEREN                                                                                                    | (1)                          |                                               |
| Medium                                          | Tastatur                                                                                                    | -                            |                                               |
| Produktcode                                     | GTIN/NTIN 🔻                                                                                                    | •                            |                                               |
| Seriennummer                                    |                                                                                                    | (2)                          |                                               |
| ChB.                                            |                                                                                                    | (4)                          |                                               |
| Verfalldatum                                    | JJMMTT                                                                                                    |                              |                                               |
| Vorgang                                         | Verifikation durchführen (G110)                                                                                                    | - (                          | 3)                                            |
| DATENSÄTZE<br>Vorgang Returnc<br>keine Einträge | Verifikation durchführen (G110)<br>Packung abgeben (G120)<br>Packung zurücknehmen (G121)<br>Packung manuell abgeben (G122)<br>Zerstörung melden (G130)<br>als Probe markieren (G150)<br>Probe verwerfen (G151) | Verfalldatum S               | eriennummer Status Grund                      |
| Tabelle leeren<br>Glossar                       |                                                                                                    | 5 ♥ EINTRAGE                 | PRO SEITE                                     |

#### 9.3 Verifikation durchführen (G110)

Dieser Vorgang ermöglicht die Überprüfung des Status einer individuellen Seriennummer.

Die Überprüfung des Status einer Seriennummer soll mit folgendem Data Matrix Code durchgeführt werden:

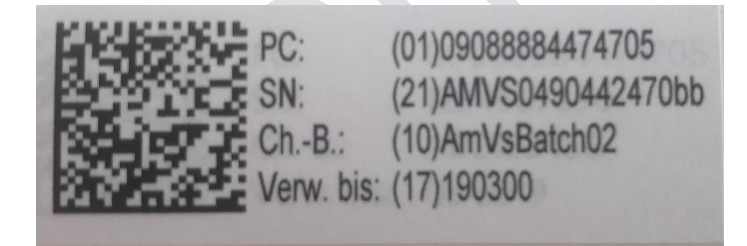

Geben Sie die Daten in die dafür vorgesehen Felder ein und lassen Sie die in Klammer befindlichen Application Identifier (falls diese wie im Bild vorhanden sind) weg (1):

PC in das Feld "Produktcode" SN in das Feld "Seriennummer" Ch.-B. in das Feld "Ch.-B." (Chargenbezichnung)

File Name: AMVS-UG-1003 Verwendung Web-GUI AMVSystem Prod V2.0

| amvs                                      | Userguide – Verwendung Web-GUI AMVSystem PROD |              |          |               |  |  |  |  |
|-------------------------------------------|-----------------------------------------------|--------------|----------|---------------|--|--|--|--|
| Austrian Medicines<br>Verification System | Document<br>Number:                           | AMVS-UG-1003 | Version: | 2.0           |  |  |  |  |
|                                           | Effective date:                               | 21.12.2018   |          | Page 32 of 39 |  |  |  |  |

Verw. Bis in das Feld "Verfalldatum"

Bitte beachten Sie die Groß- und Kleinschreibung bei Seriennummer und Chargenbezeichnung!

Wenn Sie mit der Eingabe fertig sind drücken Sie auf "starten" (2).

In der unteren Tabelle wird Ihnen nun der zur Seriennummer gehörende Datensatz angezeigt. Im Feld "Status" sehen Sie die Anzeige "Aktiv", das heißt, die Seriennummer befindet sich in einem aktiven Status, der die Abgabe bzw. andere Statusänderungen ermöglicht (3).

| SERIENNUMMER IDENTIFIZIEREN         Medium       Tastatur         Produktcode       GTIN/NTIN       09088884474705         Seriennummer       AMVS0490442470bb       (1)         ChB.       AmVsBatch02       (1)         Verfalldatum       190300       (2)         Starten       (2)         DATENSÄTZE       Verfalldatum       Seriennummer       Status       Grund         Vorgang       Returncode       Produktcode       Produktname       ChB.       Verfalldatum       Seriennummer       Status       Grund         Vorgang       Returncode       Produktname       ChB.       Verfalldatum       Seriennummer       Status       Grund         Vorgang       Returncode       Produktname       ChB.       Verfalldatum       Seriennummer       Status       Grund         Verfilkation       NMVS_SUCCESS       09088884474705       Med Verifico       AmVsBatch02       2019-03-00       AMVS0490442470bb       Aktiv       Toto         Tabelle leeren       5 ~ EINTRÄGE PRO SEITE *       > > > SEITE 1 VON 1         Glossar       Site Serien Serie *       Serie *       > > > > > > > > > > > > > > > > > > >                                                                                                    | Seriennum                 | merbe    | zogen       | e Aktivität       | en           |         |      |              |                  |        |               |
|----------------------------------------------------------------------------------------------------|---------------------------|----------|-------------|-------------------|--------------|---------|------|--------------|------------------|--------|---------------|
| Medium       Tastatur         Produktcode       GTIN/NTIN       09088884474705         Seriennummer       AMVS0490442470bb       (1)         ChB.       AmvsBatch02       (1)         Verfalldatum       190300       (2)         Starten       (2)         DATENSÄTZE       (2)         Vorgang       Returncode       Produktcode       Produktname       ChB.       Verfalldatum       Seriennummer       Status       Grund         Verfifkation       NMVS_SUCCESS       09088884474705       Med Verifico       AmvsBatch02       2019-03-00       AMvS0490442470bb       Attiv         Tabelle leeren       5 • EINTRÄGE PRO SEITE (1 ) ) * SEITE 1 VON 1       SEITE 1 VON 1         Glossar       Glossar       1       * * * * * *       SEITE 1 VON 1                                                                                                    | SERIENNUMME               | R IDENTI | FIZIEREN    | I                 |              |         |      |              |                  |        |               |
| Produktcode       GTIN/NTIN       09088884474705         Seriennummer       AMVS0490442470bb       (1)         ChB.       AmVsBatch02       (1)         Verfalldatum       190300       (2)         Starten       (2)         DATENSÄTZE       Vorgang       Returncode       Produktcode       Produktname       ChB.       Verfalldatum       Seriennummer       Status       Grund         Vorgang       Returncode       Produktname       ChB.       Verfalldatum       Seriennummer       Status       Grund         Verfifikation       NMVS_SUCCESS       0908884474705       Med Verifico       AmVsBatch02       2019-03-00       AMVS0490442470bb       Aktiv       EITE 1 VON 1         Tabelle leeren       5 * EINTRÄGE PRO SEITE * * ) * SEITE 1 VON 1       SEITE 1 VON 1                                                                                                    | Medium                    |          | Tastatur    |                   |              | -       |      |              |                  |        |               |
| Seriennummer       AMVS0490442470bb         ChB.       AmVsBatch02         Verfalldatum       190300         Vorgang       Verifikation durchführen (G110)         Starten       (2)         DATENSÄTZE         Vorgang       Returncode       Produktcode         Verifikation       MHVS_SUCCESS       09088884174705         Med Verifico       AmVsBatch02       2019-03-00         AMVS0490442470bb       Aktiv       SEITE 1 VON 1         Glossar       Glossar       Seriennummer                                                                                                    | Produktcode               |          | GTIN/NTIN   | 090888844         | 74705        |         |      |              |                  |        |               |
| ChB.       AmVsBatch02         Verfalldatum       190300         Vorgang       Verlfikation durchführen (G110)         (2)         DATENSATZE         Vorgang       Returncode       Produktcode       Produktname       ChB.       Verfalldatum       Seriennummer       Status       Grund         Verfikation       NMVS_SUCCESS       09088884474705       Med Verifico       AmVsBatch02       2019-03-00       AMVs0490442470bb       Aktiv       Grund         Tabelle leeren         S ~ EINTRÄGE PRO SEITE « (1) >>>> SEITE 1 VON 1         Glossar                                                                                                    | Seriennummer              |          | AMVS0490    | 0442470bb         |              |         |      |              | (1)              |        |               |
| Verfalldatum       190300         Vorgang       Verifikation durchführen (G110)         (2)         (2)         DATENSÄTZE         Vorgang       Returncode       Produktcode       Produktname       ChB.       Verfalldatum       Seriennummer       Status       Grund         Verifikation       NMVS_SUCCESS       09088884474705       Med Verifico       AmVsBatch02       2019-03-00       AMVS04904424700b       Aktiv       Image: Chick Serien Serien                                                                                                    | ChB.                      |          | AmVsBatc    | h02               |              |         |      |              | (1)              |        |               |
| Vorgang       Verifikation durchführen (G110)       (2)         Starten         DATENSÄTZE         Vorgang       Returncode       Produktcode       Produktname       ChB.       Verfalldatum       Seriennummer       Status       Grund         Verifikation       NMVS_SUCCESS       0908884474705       Med Verifico       AmVsBatch02       2019-03-00       AMVS0490442470bb       Aktiv       Image: ChB.       Seriennummer       Status       Grund       Seriennummer       Status       Grund       Seriennummer       Seriennummer <td>Verfalldatum</td> <td></td> <td>190300</td> <td></td> <td></td> <td></td> <td></td> <td></td> <td></td> <td></td> <td></td>                                                                                                    | Verfalldatum              |          | 190300      |                   |              |         |      |              |                  |        |               |
| Starten       (2)         DATENSATZE       Vorgang       Returncode       Produktcode       Produktname       ChB.       Verfalldatum       Seriennummer       Status       Grund         Verifikation       NMVS_SUCCESS       09088884474705       Med Verifico       AmVsBatch02       2019-03-00       AMVS0490442470bb       Aktiv         Tabelle leeren       5 ~ EINTRÄGE PRO SEITE 《<1>>>>       SEITE 1 VON 1         Glossar       Seiten       Seiten       Seiten                                                                                                    | Vorgang                   |          | Verifikatio | n durchführen (G1 | 10)          | -       |      |              |                  |        |               |
| DATENSÄTZE         Vorgang       Returncode       Produktnome       ChB.       Verfalldatum       Seriennummer       Status       Grund         Verifikation       NMVS_SUCCESS       09088884474705       Med Verifico       AmVsBatch02       2019-03-00       AMVS0490442470bb       Aktiv       Aktiv         Tabelle leeren         Glossar                                                                                                    |                           | ·        |             |                   | s            | tarten  | -    |              | (2)              |        |               |
| Vorgang     Returncode     Produktcode     Produktname     ChB.     Verfalldatum     Seriennummer     Status     Grund       Verifikation     NMV5_SUCCESS     09088884474705     Med Verifico     AmVsBatch02     2019-03-00     AMVsO490442470bb     Aktiv     Image: Character and the series of the series of | DATENSÄTZE                |          |             |                   |              |         |      |              |                  |        |               |
| Verifikation     NMVS_SUCCESS     09088884474705     Med Verifico     AmVsBatch02     2019-03-00     AMVS0490442470bb     Aktiv       Tabelle leeren     5 ▼ EINTRÄGE PRO SEITE ◀ ◀ ↓ ▶ ▶ SEITE 1 VON 1       Glossar                                                                                                    | Vorgang                   | Returnce | ode         | Produktcode       | Produktname  | ChB.    |      | Verfalldatum | Seriennummer     | Status | Grund         |
| Tabelle leeren     5 ~ EINTRÄGE PRO SEITE « ( ) > >> SEITE 1 VON 1       Glossar                                                                                                    | Verifikation              | NMVS_SU  | JCCESS      | 09088884474705    | Med Verifico | AmVsBat | ch02 | 2019-03-00   | AMVS0490442470bb | Aktiv  |               |
|                                                                                                    | Tabelle leeren<br>Glossar |          |             |                   |              |         |      | 5 🔻 EINTRÄGE | PRO SEITE 📢 📢    |        | SEITE 1 VON 1 |

File Name: AMVS-UG-1003 Verwendung Web-GUI AMVSystem Prod V2.0

(3)

| amvs                                      | Userguide – Verwendung Web-GUI AMVSystem PROD |              |          |               |  |  |  |
|-------------------------------------------|-----------------------------------------------|--------------|----------|---------------|--|--|--|
| Austrian Medicines<br>Verification System | Document<br>Number:                           | AMVS-UG-1003 | Version: | 2.0           |  |  |  |
|                                           | Effective date:                               | 21.12.2018   |          | Page 33 of 39 |  |  |  |

#### 9.4 Packung abgeben (G120) bzw. Packung manuell abgeben (G122)

Diese Vorgänge ermöglichen es, den Status einer Packung nach erfolgter Abgabe an den Patienten zu deaktivieren.

Der Unterschied zwischen diesen beiden Vorgängen besteht darin, dass bei "Packung manuell abgeben" (G122) die Eingabe von Verfalldatum und Chargenbezeichnung entfällt.

Das folgende Bild zeigt eine erfolgreiche Durchführung des Vorganges "Packung abgeben" (G120) (1). Der Status der Packung ist nun auf "Inaktiv" gesetzt (2), als Grund wird "Abgegeben" angegeben (3).

|                           |                  |                |               |             |              |                  | Abmelden        | Sprache: Deutsch 🔻 |
|---------------------------|------------------|----------------|---------------|-------------|--------------|------------------|-----------------|--------------------|
|                           |                  |                | GERIENNUMMERN | VERWALTUN   | NG - SUPPOR  | Гт               |                 |                    |
| arvat<br>Bertelsma        | IO<br>NN         |                |               |             |              | Nationales Verif | fikationssystem | für Medikamente    |
| Seriennum                 | imerbezoge       | ne Aktivität   | en            |             |              |                  |                 |                    |
| SERIENNUMM                | ER IDENTIFIZIERE | N              |               |             |              |                  |                 |                    |
| Medium                    | Tastatur         |                |               | •           |              |                  |                 |                    |
| Produktcode               | GTIN/NT          | IN 🔻 090888844 | 74705         |             |              |                  |                 |                    |
| Seriennummer              | AMVS04           | 90442470bb     |               |             |              |                  |                 |                    |
| ChB.                      | AmVsBat          | ch02           |               |             |              |                  |                 |                    |
| Verfalldatum              | 190300           |                |               |             | Г            |                  |                 |                    |
| Vorgang                   | Packung          | abgeben (G120) |               | -           |              | (1)              |                 |                    |
|                           |                  |                | s             | tarten      | L            |                  |                 |                    |
| DATENSÄTZE                |                  |                |               |             |              |                  |                 |                    |
| Vorgang                   | Returncode       | Produktcode    | Produktname   | ChB.        | Verfalldatum | Seriennummer     | Status          | Grund              |
| Abgabe                    | NMVS_SUCCESS     | 09088884474705 | Med Verifico  | AmVsBatch02 | 2019-03-00   | AMVS0490442470bb | Inaktiv         | Abgegeben          |
| Tabelle leeren<br>Glossar |                  |                |               |             | 5 ▼ EINTRÄG  | E PRO SEITE      |                 | SEITE 1 VON 1      |
|                           |                  |                |               |             |              |                  | (2)             | (3)                |

| amvs                                      | Userguide – Verwendung Web-GUI AMVSystem PROD |              |          |               |  |  |  |
|-------------------------------------------|-----------------------------------------------|--------------|----------|---------------|--|--|--|
| Austrian Medicines<br>Verification System | Document<br>Number:                           | AMVS-UG-1003 | Version: | 2.0           |  |  |  |
|                                           | Effective date:                               | 21.12.2018   |          | Page 34 of 39 |  |  |  |

Wird nun mit derselben Seriennummer eine Verifikation durchgeführt (G110) wird ebenfalls der Status "Inaktiv" mit dem Grund "Abgegeben" angezeigt.

|                   |                                     |                     | SERIENNUMMERN     | VERWALTUN | NG - SUPPOR  | Γ <b>•</b>       |               |                   |
|-------------------|-------------------------------------|---------------------|-------------------|-----------|--------------|------------------|---------------|-------------------|
|                   |                                     |                     |                   |           |              | Nationales Verif | ikationssyste | em für Medikament |
| eriennun          | nmerbezog                           | ene Aktivitä        | iten              |           |              |                  |               |                   |
| SERIENNUMM        | IER IDENTIFIZIE                     | REN                 |                   |           |              |                  |               |                   |
| Medium Tastatur 🗸 |                                     |                     |                   | -         |              |                  |               |                   |
| Produktcode       | duktcode GTIN/NTIN 👻 09088884474705 |                     |                   |           |              |                  |               |                   |
| Seriennummer      | AMVS                                | 0490442470bb        |                   |           |              |                  |               |                   |
| ChB.              | AmVs                                | Batch02             |                   |           |              |                  |               |                   |
| /erfalldatum      | 1903                                | 00                  |                   |           |              |                  |               |                   |
| Vorgang           | Verifi                              | ation durchführen ( | G110)             | -         |              |                  |               |                   |
| 5 5               |                                     |                     | _                 |           |              |                  |               |                   |
| DATENSÄTZE        |                                     |                     | st                | arten     |              |                  |               |                   |
| DATENSÄTZE        | Returncode                          | Produktcode         | st<br>Produktname | ChB.      | Verfalldatum | Seriennummer     | Status        | Grund             |

Wird versucht mit dieser Seriennummer erneut den Vorgang "Packung abgeben" (G120) durchzuführen, erscheint ebenfalls der Status "Inaktiv" mit dem Grund "Abgegeben" auf rotem Hintergrund.

|                           |                |               |                     |           |            |            |                  | Abmelden          | Sprache: Deutsch 💌 |
|---------------------------|----------------|---------------|---------------------|-----------|------------|------------|------------------|-------------------|--------------------|
|                           |                |               | SERIENNU            | IMMERN VE | RWALTUNG - | SUPPORT    | -                |                   |                    |
| arvat<br>Bertelsmai       | <b>O</b><br>NN |               |                     |           |            |            | Nationales Verif | ikationssystem fi | ür Medikamente     |
| Seriennum                 | merbezog       | jene Akt      | tivitäten           |           |            |            |                  |                   |                    |
| SERIENNUMME               | R IDENTIFIZI   | REN           |                     |           |            |            |                  |                   |                    |
| Medium                    | Tasta          | tur           |                     | -         |            |            |                  |                   |                    |
| Produktcode               | GTIN           | NTIN 🔻 O      | 9088884474705       |           |            |            |                  |                   |                    |
| Seriennummer              | AMVS           | 0490442470    | bb                  |           |            |            |                  |                   |                    |
| ChB.                      | AmVs           | Batch02       |                     |           |            |            |                  |                   |                    |
| Verfalldatum              | 1903           | 00            |                     |           |            |            |                  |                   |                    |
| Vorgang                   | Packu          | ing abgeben ( | (G120)              | •         |            |            |                  |                   |                    |
| DATENSÄTZE                |                |               |                     | starten   |            |            |                  |                   |                    |
| Vorgang                   | Returncode     | Produkt       | code Produktn       | ame ChB   | . Ve       | falldatum  | Seriennummer     | Status            | Grund              |
| Abgabe                    | NMVS_NC_PCK    | 23 0908888    | 4474705 Med Verific | co AmVsE  | atch02 201 | .9-03-00   | AMVS0490442470bb | Inaktiv           | Abgegeben          |
| Tabelle leeren<br>Glossar |                |               |                     |           | 5          | ▼ EINTRÄGE | PRO SEITE 📢 🕔    | (1)               | SEITE 1 VON 1      |

| amys                                      | Userguide – Verwendung Web-GUI AMVSystem PROD |              |          |               |  |  |  |  |
|-------------------------------------------|-----------------------------------------------|--------------|----------|---------------|--|--|--|--|
| Austrian Medicines<br>Verification System | Document<br>Number:                           | AMVS-UG-1003 | Version: | 2.0           |  |  |  |  |
|                                           | Effective date:                               | 21.12.2018   |          | Page 35 of 39 |  |  |  |  |

#### 9.5 Packung zurücknehmen (G121)

Dieser Vorgang ermöglicht, es den Vorgang "Packung abgeben" (G120) bzw. "Packung manuell abgeben" (G122) innerhalb von 10 Tagen durch denselben User rückgängig zu machen.

Das folgende Bild zeigt die erfolgreiche Rücknahme einer Packung. Der "Status" ist wieder auf "Aktiv" gesetzt (1).

SERIENNUMMERN VERWALTUNG - SUPPORT -

Nationales Verifikationssystem für Medikamente

Abmelden | Sprache: Deutsch 🝷

#### Seriennummerbezogene Aktivitäten

**arvato** BERTELSMANN

| SERIENNUMMER IDENTIFIZIEREN |                             |  |  |  |  |  |
|-----------------------------|-----------------------------|--|--|--|--|--|
| Medium                      | Tastatur -                  |  |  |  |  |  |
| Produktcode                 | GTIN/NTIN - 09088884474705  |  |  |  |  |  |
| Seriennummer                | AMVS0490442470bb            |  |  |  |  |  |
| ChB.                        | AmVsBatch02                 |  |  |  |  |  |
| Verfalldatum                | 190300                      |  |  |  |  |  |
| Vorgang                     | Packung zurücknehmen (G121) |  |  |  |  |  |

starten

| DATENSÄTZE     |              |                |              |             |              |                  |        |               |  |
|----------------|--------------|----------------|--------------|-------------|--------------|------------------|--------|---------------|--|
| Vorgang        | Returncode   | Produktcode    | Produktname  | ChB.        | Verfalldatum | Seriennummer     | Status | Grund         |  |
| Rückgabe       | NMVS_SUCCESS | 09088884474705 | Med Verifico | AmVsBatch02 | 2019-03-00   | AMVS0490442470bb | Aktiv  |               |  |
| Tabelle leeren | 1            |                |              |             | 5 🔻 EINTRÄGE | PRO SEITE        |        | SEITE 1 VON 1 |  |
| Glossar        | Glossar      |                |              |             |              |                  |        |               |  |
|                |              |                |              |             |              |                  |        |               |  |
|                |              |                |              |             |              |                  |        |               |  |
|                |              |                |              |             |              | l                | (-)    |               |  |
|                |              |                |              |             |              |                  |        |               |  |
|                |              |                |              |             |              |                  |        |               |  |

| amvs                                      | Userguide – Verwendung Web-GUI AMVSystem PROD |              |          |               |  |  |  |  |
|-------------------------------------------|-----------------------------------------------|--------------|----------|---------------|--|--|--|--|
| Austrian Medicines<br>Verification System | Document<br>Number:                           | AMVS-UG-1003 | Version: | 2.0           |  |  |  |  |
|                                           | Effective date:                               | 21.12.2018   |          | Page 36 of 39 |  |  |  |  |

Wird der Vorgang später als 10 Tage nach der Deaktivierung durchgeführt, kann die Status Änderung nicht mehr rückgängig gemacht werden.

Es erscheint eine Fehlermeldung, der Status bleibt "Inaktiv" (1) mit dem Grund "Abgegeben" (2):

|                           |                |           |                  |               |        |          |              |                  | Abmelden       | Sprache: Deutsch 💌 |
|---------------------------|----------------|-----------|------------------|---------------|--------|----------|--------------|------------------|----------------|--------------------|
|                           |                |           |                  | SERIENNUMMERN | I VEF  | RWALTUNG | - SUPPORT    | •                |                |                    |
| <b>arvat</b><br>BERTELSMA | <b>O</b><br>NN |           |                  |               |        |          |              | Nationales Verif | ikationssystem | für Medikamente    |
| Seriennum                 | merbe          | ezoger    | ne Aktivität     | en            |        |          |              |                  |                |                    |
| SERIENNUMME               | ER IDENT       | IFIZIERE  | N                |               |        |          |              |                  |                |                    |
| Medium                    |                | Tastatur  |                  |               | •      |          |              |                  |                |                    |
| Produktcode               |                | GTIN/NTI  | IN 🔻 090888844   | 74705         |        |          |              |                  |                |                    |
| Seriennummer              |                | AMVS049   | 0442470bb        |               |        |          |              |                  |                |                    |
| ChB.                      |                | AmVsBate  | ch02             |               |        |          |              |                  |                |                    |
| Verfalldatum              |                | 190300    |                  |               |        |          |              |                  |                |                    |
| Vorgang                   |                | Packung : | zurücknehmen (G1 | 21)           | -      |          |              |                  |                |                    |
|                           |                |           |                  |               | tarten |          |              |                  |                |                    |
|                           |                |           |                  |               | tarten |          |              |                  |                |                    |
| DATENSÄTZE                |                |           |                  |               | _      |          |              |                  |                |                    |
| Vorgang                   | Returno        | ode       | Produktcode      | Produktname   | ChB.   | V        | /erfalldatum | Seriennummer     | Status         | Grund              |
| Rückgabe                  | NMVS_N         | C_PCK_20  | 09088884474705   | Med Verifico  | AmVsBa | tch02 2  | 019-03-00    | AMVS0490442470bb | Inaktiv        | Abgegeben          |
| Tabelle leeren<br>Glossar |                |           |                  |               |        |          | 5 ▼ EINTRÄGE | PRO SEITE 	 📢 🕢  | (1)            | SEITE 1 VON 1      |
| Wird der Vo               | organa         | z durc    | h einen and      | deren User    | durcł  | ngeführt | als ienem    | n. der die D     | eaktivieru     | ng                 |

Wird der Vorgang durch einen anderen User durchgeführt als jenem, der die Deaktivierung durchgeführt hat, erscheint eine Fehlermeldung.

| amvs                                      | Userguide – Verwendung Web-GUI AMVSystem PROD |              |          |               |  |  |  |  |
|-------------------------------------------|-----------------------------------------------|--------------|----------|---------------|--|--|--|--|
| Austrian Medicines<br>Verification System | Document<br>Number:                           | AMVS-UG-1003 | Version: | 2.0           |  |  |  |  |
|                                           | Effective date:                               | 21.12.2018   |          | Page 37 of 39 |  |  |  |  |

#### 9.6 Als Probe markieren (G150) und Probe verwerfen (G151)

Analog dem Vorgang "Packung abgegeben" (G120) kann eine Packung, die von der Behörde als Probe angefordert wird deaktiviert werden. Im Feld "Grund" erscheint dann "Probe" (1).

|                                  |                         |            |              |               |               |              |                   | Abmelde       | n   Sprache: Deutsch |
|----------------------------------|-------------------------|------------|--------------|---------------|---------------|--------------|-------------------|---------------|----------------------|
|                                  |                         |            |              | SERIENNUMMERN | VERWALTUNG    | SUPPORT      | -                 |               |                      |
| arva:                            | <b>to</b><br>ANN        |            |              |               |               |              | Nationales Verifi | ikationssyste | em für Medikamente   |
| eriennur                         | nmerbez<br>1er identifi | ogene A    | ktivität     | en            |               |              |                   |               |                      |
| Medium                           | Ta:                     | tatur      |              |               | -             |              |                   |               |                      |
| Produktcode                      | GT                      | N/NTIN -   | 090888844    | 174705        |               |              |                   |               |                      |
| Seriennummer                     | AM                      | VS04904424 | 470bb        |               |               |              |                   |               |                      |
| ChB.                             | An                      | VsBatch02  |              |               |               |              |                   |               |                      |
| Verfalldatum                     | 19                      | 300        |              |               |               |              |                   |               |                      |
|                                  | als                     | Probe mark | ieren (G150) |               | -             |              |                   |               |                      |
| Vorgang                          | dita                    |            |              |               |               |              |                   |               |                      |
| Vorgang<br>DATENSÄTZE            |                         |            |              | st            | arten         |              |                   |               |                      |
| Vorgang<br>DATENSÄTZE<br>Vorgang | Returncode              | Prod       | luktcode     | Produktname   | arten<br>ChB. | Verfalldatum | Seriennummer      | Status        | Grund                |

File Name: AMVS-UG-1003 Verwendung Web-GUI AMVSystem Prod V2.0

(1)

| amvs                                      | Userguide – Verwendung Web-GUI AMVSystem PROD |              |              |               |  |  |  |  |
|-------------------------------------------|-----------------------------------------------|--------------|--------------|---------------|--|--|--|--|
| Austrian Medicines<br>Verification System | Document<br>Number:                           | AMVS-UG-1003 | Version: 2.0 |               |  |  |  |  |
|                                           | Effective date:                               | 21.12.2018   |              | Page 38 of 39 |  |  |  |  |

Über "Probe verwerfen" (G151) kann dieser Vorgang wieder rückgängig gemacht werden. Nach erfolgreicher Durchführung ist der "Status" wieder auf "Aktiv" gesetzt (1).

#### SERIENNUMMERN VERWALTUNG - SUPPORT -

#### arvato BERTELSMANN

Nationales Verifikationssystem für Medikamente

Abmelden | Sprache: Deutsch 👻

#### Seriennummerbezogene Aktivitäten

| SERIENNUMMER IDENTIFIZIEREN |                        |                |  |  |  |  |
|-----------------------------|------------------------|----------------|--|--|--|--|
| Medium                      | Tastatur               |                |  |  |  |  |
| Produktcode                 | GTIN/NTIN 🔻            | 09088884474705 |  |  |  |  |
| Seriennummer                | AMVS0490442470bb       |                |  |  |  |  |
| ChB.                        | AmVsBatch02            |                |  |  |  |  |
| Verfalldatum                | 190300                 |                |  |  |  |  |
| Vorgang                     | Probe verwerfen (G151) |                |  |  |  |  |

starter

| DATENSÄTZE      |              |                |              |             |              |                  |                  |               |
|-----------------|--------------|----------------|--------------|-------------|--------------|------------------|------------------|---------------|
| Vorgang         | Returncode   | Produktcode    | Produktname  | ChB.        | Verfalldatum | Seriennummer     | Status           | Grund         |
| Probe verwerfen | NMVS_SUCCESS | 09088884474705 | Med Verifico | AmVsBatch02 | 2019-03-00   | AMVS0490442470bb | Aktiv            |               |
| Tabelle leeren  |              |                |              |             | 5 ▼ EINTRÄGE | PRO SEITE 📢 🤇    | ( <b>1</b> ) ) ) | SEITE 1 VON 1 |
| Glossar         |              |                | <b>K \</b>   | V           | -            |                  |                  |               |
|                 |              |                |              |             |              |                  | (1)              |               |
|                 |              |                |              |             |              |                  |                  |               |
|                 |              |                |              |             |              |                  |                  |               |
|                 |              |                |              |             |              |                  |                  |               |
|                 |              |                |              |             |              |                  |                  |               |
|                 |              |                |              |             |              |                  |                  |               |
|                 |              |                |              |             |              |                  |                  |               |

| Austrian Medicines<br>Verification System | Userguide – Verwendung Web-GUI AMVSystem PROD |              |          |               |  |  |
|-------------------------------------------|-----------------------------------------------|--------------|----------|---------------|--|--|
|                                           | Document<br>Number:                           | AMVS-UG-1003 | Version: | 2.0           |  |  |
|                                           | Effective date:                               | 21.12.2018   |          | Page 39 of 39 |  |  |

#### 9.7 Zerstörung melden (G130)

AMVSeb7df4193e81

Zerstörung melden (G130)

AmVsBatch02

190300

Über den Vorgang "Zerstörung melden" (G130) kann eine Packung, die zur Vernichtung bestimmt ist, deaktiviert werden. Der Status wird auf "Inaktiv" (1) gesetzt mit dem "Grund" auf "Zerstört" (2).

Achtung: Dieser Vorgang ist irreversibel und kann somit nicht mehr rückgängig gemacht werden!

|                                  |             |                |              |           | Abmelden   Sprache: Deutsch 💌                 |  |  |
|----------------------------------|-------------|----------------|--------------|-----------|-----------------------------------------------|--|--|
|                                  |             | SERIENNUMMERN  | VERWALTUNG 🝷 | SUPPORT - |                                               |  |  |
| arvato<br>BERTELSMANN            |             |                |              | N         | ationales Verifikationssystem für Medikamente |  |  |
| Seriennummerbezogene Aktivitäten |             |                |              |           |                                               |  |  |
| SERIENNUMMER IDENT               | IFIZIEREN   |                |              |           |                                               |  |  |
| Medium                           | Tastatur    |                | -            |           |                                               |  |  |
| Produktcode                      | GTIN/NTIN 🔫 | 09088884474705 |              |           |                                               |  |  |

| starten                                                                          |              |                |              |             |              |                  |         |          |  |
|----------------------------------------------------------------------------------|--------------|----------------|--------------|-------------|--------------|------------------|---------|----------|--|
| DATENSÄTZE                                                                       |              |                |              |             |              |                  |         |          |  |
| Vorgang                                                                          | Returncode   | Produktcode    | Produktname  | ChB.        | Verfalldatum | Seriennummer     | Status  | Grund    |  |
| Zerstörung melden                                                                | NMVS_SUCCESS | 09088884474705 | Med Verifico | AmVsBatch02 | 2019-03-00   | AMVSeb7df4193e81 | Inaktiv | Zerstört |  |
| Tabelle leeren       5 • EINTRÄGE PRO SEITE (( ) ) ) SEITE VON 1         Glossar |              |                |              |             |              |                  |         |          |  |
| DISCLAIME                                                                        | R            |                |              |             |              |                  | (1)     | (2)      |  |

-

Seriennummer

Verfalldatum

Ch.-B.

Vorgang

"Dieses Dokument wurde mit höchst möglicher Sorgfalt nach dem derzeitigen Stand der Technik erstellt. AMVS GmbH übernimmt keinerlei Gewähr betreffend die Richtigkeit, Genauigkeit, Aktualität und Vollständigkeit des Inhalts/der Informationen sowie hinsichtlich Schäden, die im Zusammenhang mit der Zurverfügungstellung oder Verwendung dieser Anleitung: Userguide - Verwendung Web-GUI AMVSystem PROD entstehen. Weiters übernimmt AMVS GmbH keine Haftung für allfällige Mängel und/oder Schäden die aufgrund oder durch diesen Userguide – Verwendung Web-GUI AMVSystem PROD dem Endbenutzer oder an anderen Rechtsgütern entstehen.

Alle Rechte vorbehalten. Insbesondere behält sich AMVS GmbH ausdrücklich vor, die Seiten des Userguide -Verwendung Web-GUI AMVSystem PROD gänzlich oder nur teilweise ohne vorhergehende Ankündigung zu verändern, zu ergänzen, zu löschen oder die Veröffentlichung kurzfristig oder endgültig einzustellen. Bei Fragen zum Urheberrecht wenden Sie sich an die AMVS GmbH unter office@amvs-medicines.at.

File Name: AMVS-UG-1003 Verwendung Web-GUI AMVSystem Prod V2.0